### Hoofdstuk 5. Variabelen bewerken – Oefenreeks – Oplossingen

### Oefening 5.1. Variabelen hercoderen.

Antwoord: 8.8 % van de respondenten heeft een inkomen onder € 2000; 38.7 % heeft een inkomen tussen € 2000 en € 3999; 42 % heeft een inkomen tussen € 4000 en € 5999; 10.5 % heeft een inkomen hoger dan € 6000.

Stap 1. Bekijk het codeboek.

| Construct | Variable label           | Items                                                                   | Values                                                               |
|-----------|--------------------------|-------------------------------------------------------------------------|----------------------------------------------------------------------|
|           | BLOK Financiële situatie | De vragen hierna gaan over jouw financiële situatie.                    |                                                                      |
| Inkomen   | W1_Inkomen               | Hoeveel bedroeg het totale netto inkomen van jouw huishouden in februar | 1 Minder dan €499,99; 2 €500,00 - €999,99; <del>;</del> 3 €1000,00 - |
|           |                          | 2020? Hiermee bedoelen we alle netto inkomsten van alle leden die deel  | €1499,99; 4 €1500,00 - €1999,99; 5 €2000,00 - €2499,99; 6            |
|           |                          | uitmaken van jouw huishouden. Gelieve alles op te tellen zoals lonen,   | €2500,00 - €2999,99; 7 €3000,00 - €3499,99; 8 €3500,00 -             |
|           |                          | maaltijdcheques, uitkering, pensioen, enz                               | €3999,99; 9 €4000,00 - €4499,99; 10 €4500,00 - €4999,99; 11          |
|           |                          |                                                                         | €5000,00 - €5499,99; 12 €5500,00 - €5999,99; 13 €6000,00 -           |
|           |                          |                                                                         | €6499,99; 14 €6500,00 - €6999,99; 15 €7000,00 - €7499,99; 16         |
|           |                          |                                                                         | €7500,00 - €7999,99; 17 €8000,00 of meer; 18 Zeg ik liever niet      |

**Stap 2.** Verken de variabele 'W1\_Inkomen' door een frequentietabel op te vragen (zie hoofdstuk 4). Klik op *OK* of klik op *Paste* indien je het SPSS-commando in je *Syntax Editor* wilt plakken.

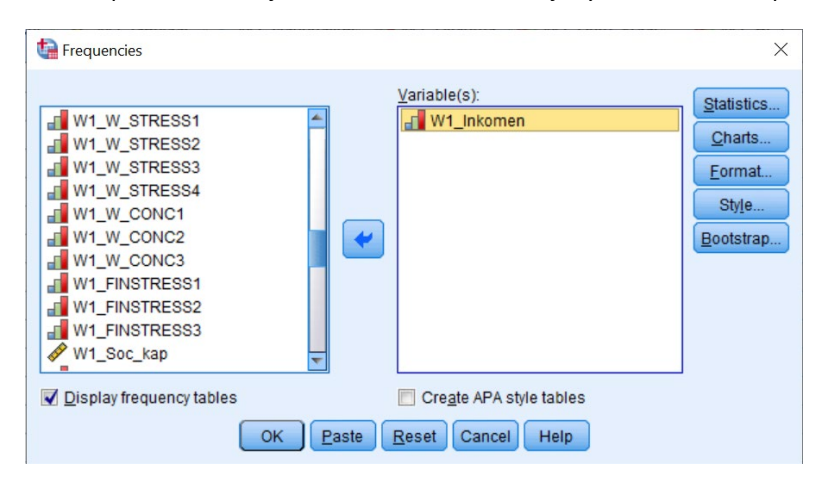

## Output.

#### W1\_Inkomen Hoeveel bedroeg het totale netto inkomen van jouw huishouden in februari 2020?

|         |                        | Frequency | Percent | Valid Percent | Cumulative<br>Percent |
|---------|------------------------|-----------|---------|---------------|-----------------------|
| Valid   | 1 Minder dan €499,99   | 2         | ,1      | ,2            | ,2                    |
|         | 2€500,00-€999,99       | 6         | ,3      | ,5            | ,6                    |
|         | 3€1000,00 - €1499,99   | 16        | ,8      | 1,2           | 1,9                   |
|         | 4 €1500,00 - €1999,99  | 86        | 4,3     | 6,6           | 8,5                   |
|         | 5€2000,00-€2499,99     | 128       | 6,3     | 9,9           | 18,4                  |
|         | 6€2500,00-€2999,99     | 100       | 5,0     | 7,7           | 26,1                  |
|         | 7 €3000,00 - €3499,99  | 107       | 5,3     | 8,3           | 34,3                  |
|         | 8 €3500,00 - €3999,99  | 148       | 7,3     | 11,4          | 45,8                  |
|         | 9€4000,00-€4499,99     | 204       | 10,1    | 15,7          | 61,5                  |
|         | 10€4500,00-€4999,99    | 155       | 7,7     | 12,0          | 73,5                  |
|         | 11 €5000,00 - €5499,99 | 104       | 5,1     | 8,0           | 81,5                  |
|         | 12€5500,00-€5999,99    | 62        | 3,1     | 4,8           | 86,3                  |
|         | 13€6000,00-€6499,99    | 38        | 1,9     | 2,9           | 89,2                  |
|         | 14€6500,00-€6999,99    | 26        | 1,3     | 2,0           | 91,2                  |
|         | 15€7000,00-€7499,99    | 25        | 1,2     | 1,9           | 93,1                  |
|         | 16€7500,00-€7999,99    | 15        | ,7      | 1,2           | 94,3                  |
|         | 17 €8000,00 of meer    | 27        | 1,3     | 2,1           | 96,4                  |
|         | 18 Zeg ik liever niet  | 47        | 2,3     | 3,6           | 100,0                 |
|         | Total                  | 1.296     | 64,2    | 100,0         |                       |
| Missing | 999                    | 724       | 35,8    |               |                       |
| Total   |                        | 2.020     | 100,0   |               |                       |

## **Stap 3.** Ga via de tabbladen naar *Recode into Different Variables*.

| ta Da        | TA_WAV       | E1_CenW | .sav [Data   | aSet1] - IBM SI                                                                            | SS Statisti                                   | cs Data Edit           | or        |       |        |          |                |           |               |
|--------------|--------------|---------|--------------|--------------------------------------------------------------------------------------------|-----------------------------------------------|------------------------|-----------|-------|--------|----------|----------------|-----------|---------------|
| <u>F</u> ile | <u>E</u> dit | View    | <u>D</u> ata | Transform                                                                                  | Analyze                                       | Graphs                 | Utilities | Exten | sions  | Window   | w <u>H</u> elp |           |               |
| 2            |              |         | Nummer       | <ul> <li><u>C</u>ompute</li> <li>Program</li> <li>Count Va</li> <li>Shift Value</li> </ul> | Variable<br>mability Tra<br>lues withir<br>es | ansformatio<br>1 Cases | on        |       | 1_Nati | onalitei | <b>W</b> 1_    | _A<br>1 € | W1_Burg_staat |
|              | 1            |         |              | 🔤 Recode i                                                                                 | nto <u>S</u> ame                              | Variables              |           |       |        | 1        |                | 3         | 1             |
|              | 2            |         |              | 🔤 <u>R</u> ecode i                                                                         | nto Differe                                   | nt Variables           | 3         |       |        | 1        |                | 1         | 1             |
|              | 3            |         |              | Automati                                                                                   | Recode                                        |                        |           |       |        | 1        |                | 1         | 1             |
| 4            | 4            |         |              | + Create D                                                                                 | ummy Vari                                     | ables                  |           |       |        | 1        |                | 2         | 1             |
|              | 5            |         |              | Visual Bi                                                                                  | nina                                          |                        |           |       |        | 1        |                | 1         | 1             |
| (            | 6            |         |              | Ontimal 6                                                                                  | linning                                       |                        |           |       |        | 1        |                | 1         | 1             |
| 1            | 7            |         |              | Opuinare<br>Deserves                                                                       | Dete fee U                                    | deline                 |           |       |        | 1        |                | 1         | 1             |
| 1            | 8            |         |              | Prepare                                                                                    | Data for M                                    | baeling                |           | ,     |        | 1        |                | 2         | 1             |
|              | 9            |         |              | Ran <u>k</u> Ca                                                                            | ses                                           |                        |           |       |        | 1        |                | 1         | 1             |
| 1            | 0            |         |              | Date and                                                                                   | Time Wiza                                     | ard                    |           |       |        | 1        |                | 1         | 1             |
| 1            | 1            |         |              | 🚾 Create Ti                                                                                | me Series                                     |                        |           |       |        | 1        |                | 2         | 1             |

**Stap 4.** Kies een naam en een label voor de nieuwe variabele die je wilt maken en klik op *Change*. Klik daarna op *Old and New Values*.

| Recode into Different Variables                                                                                                    |                                                                                                    | ×                                                                                  |
|----------------------------------------------------------------------------------------------------|----------------------------------------------------------------------------------------------------|------------------------------------------------------------------------------------|
| W1_W_UCT           W1_W_UCTDeel           W1_W_STRESS1           W1_W_STRESS2           W1_W_STRESS3           W1_W_CONC1           W1_W_CONC3           W1_W_INSTRESS1           W1_W_CONC3           W1_FINSTRESS2           W1_FINSTRESS3           W1_FINSTRESS3           W1_Enzt           W1_FINSTRESS3           W1_Enzt           W1_Eenzt           W1_Eenzt           W1_Corstress1           W1_Corstress2           W1_Corstress3 | Numeric Variable -> Output Variable:<br>W1_Inkomen -> ?<br>QId and New Values<br>ft (optional case selection condition)<br>OK Paste Reset Cancel Help | Output Variable Name: W1_Inkomen_Recode Label: Inkomen met vier categorieën Change |
|                                                                                                    |                                                                                                    |                                                                                    |

**Stap 5.** Voer de nieuwe waarden in (zie kader *Old --> New*). Kijk hiervoor naar de opgave en het codeboek om te weten hoe de nieuwe waarden gemaakt moeten worden. Klik dan op *Continue*. Vervolgens klik je in het eerste venster op *OK* of klik je op *Paste* indien je het SPSS-commando in je *Syntax Editor* wilt plakken.

| Did Value                                                | New Value                                                            |
|----------------------------------------------------------|----------------------------------------------------------------------|
| J value.                                                 | Vajue     System-missing                                             |
| System-missing                                           | Copy old value(s)                                                    |
| )) System- or <u>u</u> ser-missing<br>)) Ra <u>ng</u> e: | Ol <u>d</u> → New:<br>MISSING → SYSMIS<br>1 thru 4 → 1               |
| through                                                  | 5 thru 8 -> 2<br>9 thru 12 -> 3<br>13 thru 17 -> 4<br>ELSE -> SYSMIS |
| Range, value through HIGHEST:                            | Remove                                                               |
| J All <u>Q</u> ittel Values                              | Output variagles are strings Width: 8                                |
|                                                          | Convert numeric strings to numbers ('5'->5)                          |

Stap 6. Ken nieuwe labels toe aan de gehercodeerde waarden in de Variable View.

| ta *dat                           | DATA_WAVE1_CenW.sev [DataSet1] - IBM SPSS Statistics Data Editor |        |            |          |         |                         |          |        |          |          |                |         |         |          |                |         |
|-----------------------------------|------------------------------------------------------------------|--------|------------|----------|---------|-------------------------|----------|--------|----------|----------|----------------|---------|---------|----------|----------------|---------|
| Eile                              | Edit                                                             | ⊻iew   | Data I     | ransform | Analyze | <u>G</u> raphs <u>U</u> | tilities | Exte   | ensions  | Window   | w <u>H</u> elp |         |         |          |                |         |
| 😑 H 🖨 💷 🖛 🛥 📓 🏪 💷 🌁 🗰 📟 🚟 🐭 🕢 💽 🔍 |                                                                  |        |            |          |         |                         |          |        |          |          |                |         |         |          |                |         |
|                                   |                                                                  |        | Name       |          | Width   | Decimals                | Lat      | bel    | V        | alues    | Missing        | Columns | Туре    | Align    | Measure        | Role    |
| 51                                |                                                                  | W1_QA  | 112        |          | 12      | 0                       | RELA     | Π      | {1, Niet | akkoor   | 999            | 12      | Numeric | a Right  | I Ordinal      | S Input |
| 52                                |                                                                  | W1_QN  | 113        |          | 12      | 0                       | RELA     | TI     | {1, Niet | akkoor   | 999            | 12      | Numeric | Right 🗃  | J Ordinal      | 🔪 Input |
| 53                                |                                                                  | W1_QN  | 414        |          | 12      | 0                       | RELA     | TL     | {1, Niet | akkoor   | 999            | 12      | Numeric | 🗃 Right  | I Ordinal      | 🔪 Input |
| 54                                |                                                                  | W1_QN  | 115        |          | 12      | 0                       | RELA     | п      | 11 Mint  | akkaar   | 000            | 10      | Mumaria | 2 Dialat | J Ordinal      | 🔪 Input |
| 55                                |                                                                  | W1_Re  | Tevreden   | 6        | 12      | 0                       | Hoe      | Val    | ue Label | s        |                |         |         | ×        | Ordinal        | 🔪 Input |
| 56                                |                                                                  | W1_Ve  | rbAgr1     |          | 12      | 0                       | VEF      | - Valu | ie Label |          |                |         |         |          | I Ordinal      | 🔪 Input |
| 57                                |                                                                  | W1_Ve  | rbAgr2     |          | 12      | 0                       | VEF      | Valu   | 10.      |          | _              |         | 0.      | lling    | J Ordinal      | 🔪 Input |
| 58                                |                                                                  | W1_Ve  | rbAgr3     |          | 12      | 0                       | VEF      | vais   | 20.      |          |                |         | Sp      | emrig    | <b>Ordinal</b> | 🔪 Input |
| 59                                |                                                                  | W1_Re  | lstress1_1 |          | 12      | 0                       | REI      | Lab    | el:      |          |                |         |         |          | I Ordinal      | 🔪 Input |
| 60                                |                                                                  | W1_Re  | Istress1_2 |          | 12      | 0                       | REL      |        |          | 1 = "< 6 | E 2000"        |         |         |          | <b>Ordinal</b> | 🔪 Input |
| 61                                |                                                                  | W1_Re  | Istress1_3 |          | 12      | 0                       | REI      |        | Add      | 2 = "€:  | 2000 - € 3999" |         |         |          | <b>Ordinal</b> | 🔪 Input |
| 62                                |                                                                  | W1_Re  | Istress1_4 |          | 12      | 0                       | REI      |        |          | 3="€     | 4000 - € 5999" |         |         |          | J Ordinal      | 🔪 Input |
| 63                                |                                                                  | W1_Re  | lstress2_1 |          | 12      | 0                       | REI      |        |          | 4= 61    | sooo or noger  |         |         |          | <b>Ordinal</b> | 🔪 Input |
| 64                                |                                                                  | W1_Re  | Istress2_2 |          | 12      | 0                       | REI      |        |          | 20       |                |         |         |          | J Ordinal      | 🔪 Input |
| 65                                |                                                                  | W1_Re  | Istress2_3 |          | 12      | 0                       | REI      |        |          |          |                |         |         |          | J Ordinal      | 🔪 Input |
| 66                                |                                                                  | W1_Re  | Istress2_4 |          | 12      | 0                       | REI      |        |          |          | OK Can         | Help    |         |          | J Ordinal      | 🔪 Input |
| 67                                |                                                                  | W1_Co  | ntact      |          | 12      | 0                       | Wil      |        |          |          |                |         |         |          | 💰 Nominal      | 🔪 Input |
| 68                                |                                                                  | W1_Ink | omen_Red   | ode      | 12      | 0                       | Inkom    | nen    | {1, <€   | 2000}    | None           | 19      | Numeric | I Right  | 💰 Nominal      | 🔪 Input |

**Stap 7.** Vraag een frequentietabel op van de nieuwe variabele 'W1\_Inkomen\_Recode'.

| Frequencies  W1_VerbAgr2 W1_VerbAgr3 W1_Relstress1_1 W1_Relstress1_2 W1_Relstress1_4 W1_Relstress2_1 W1_Relstress2_1 W1_Relstress2_3 W1_Relstress2_4 W1_Relstress2_4 W1_Relstress2_4 | Variable(s):            | X<br>Statistics<br>Charts<br>Eormat<br>Style<br>Bootstrap |
|----------------------------------------------------------------------------------------------------|-------------------------|-----------------------------------------------------------|
| ✓ Display frequency tables                                                                                                    | Cregte APA style tables |                                                           |

# Output.

#### W1\_Inkomen\_Recode Inkomen met vier categorieën

|         |                 | Frequency | Percent | Valid Percent | Cumulative<br>Percent |
|---------|-----------------|-----------|---------|---------------|-----------------------|
| Valid   | 1 <€2000        | 110       | 5,4     | 8,8           | 8,8                   |
|         | 2€2000-€3999    | 483       | 23,9    | 38,7          | 47,5                  |
|         | 3€4000-€5999    | 525       | 26,0    | 42,0          | 89,5                  |
|         | 4€6000 of hoger | 131       | 6,5     | 10,5          | 100,0                 |
|         | Total           | 1.249     | 61,8    | 100,0         |                       |
| Missing | System          | 771       | 38,2    |               |                       |
| Total   |                 | 2.020     | 100,0   |               |                       |

# Oefening 5.2. Waarden tellen.

Antwoord: 6.5 % heeft drie keer 'akkoord' geantwoord.

Stap 1. Verken eerst de drie variabelen via een frequentietabel.

| tequencies                                                                                                    |                                                                 | ×                                                    |
|----------------------------------------------------------------------------------------------------|-----------------------------------------------------------------|------------------------------------------------------|
| Nummer        W1_Ceslacht       W1_Nationaliteit       W1_Nationaliteit       W1_Diploma       W1_Actrata       W1_Relatestatus       W1_Relatestatus       W1_Relatestatus       W1_Relatestatus       W1_Relatestatus       W1_Relatestatus       W1_Relatestatus       W1_Leefsit | Variable(s):<br>W1_Corstress1<br>W1_Corstress2<br>W1_Corstress3 | Statistics<br>Charts<br>Eormat<br>Style<br>Bootstrap |
| ☑ Display frequency tables                                                                                                    | Create APA style tables                                         |                                                      |
| ОК                                                                                                    | aste Reset Cancel Help                                          |                                                      |

# Output.

#### W1\_Corstress1 CORONASTRESS - Ik maak mij zorgen dat ik met het coronavirus besmet zal raken

|       |                                      | Frequency | Percent | Valid Percent | Cumulative<br>Percent |
|-------|--------------------------------------|-----------|---------|---------------|-----------------------|
| Valid | 1 Niet akkoord                       | 247       | 12,2    | 12,2          | 12,2                  |
|       | 2 Eerder niet akkoord                | 549       | 27,2    | 27,2          | 39,4                  |
|       | 3 Noch niet akkoord,<br>noch akkoord | 380       | 18,8    | 18,8          | 58,2                  |
|       | 4 Eerder akkoord                     | 617       | 30,5    | 30,5          | 88,8                  |
|       | 5 Akkoord                            | 227       | 11,2    | 11,2          | 100,0                 |
|       | Total                                | 2 0 2 0   | 100.0   | 100.0         |                       |

| /1_Corstress2 CORONASTRESS - Ik maak mij zorgen dat mijn naasten<br>met het coronavirus besmet zullen raken |
|----------------------------------------------------------------------------------------------------|
|                                                                                                    |

|      |                                      | Frequency | Percent | Valid Percent | Cumulative<br>Percent |
|------|--------------------------------------|-----------|---------|---------------|-----------------------|
| alid | 1 Niet akkoord                       | 51        | 2,5     | 2,5           | 2,5                   |
|      | 2 Eerder niet akkoord                | 164       | 8,1     | 8,1           | 10,6                  |
|      | 3 Noch niet akkoord,<br>noch akkoord | 215       | 10,6    | 10,6          | 21,3                  |
|      | 4 Eerder akkoord                     | 869       | 43,0    | 43,0          | 64,3                  |
|      | 5 Akkoord                            | 721       | 35,7    | 35,7          | 100,0                 |
|      | Total                                | 2.020     | 100,0   | 100,0         |                       |

W1\_Corstress3 CORONASTRESS - Ik vind de huidige coronasituatie zeer stresserend

|       |                                      | Frequency | Percent | Valid Percent | Cumulative<br>Percent |
|-------|--------------------------------------|-----------|---------|---------------|-----------------------|
| Valid | 1 Niet akkoord                       | 108       | 5,3     | 5,3           | 5,3                   |
|       | 2 Eerder niet akkoord                | 336       | 16,6    | 16,6          | 22,0                  |
|       | 3 Noch niet akkoord,<br>noch akkoord | 427       | 21,1    | 21,1          | 43,1                  |
|       | 4 Eerder akkoord                     | 757       | 37,5    | 37,5          | 80,6                  |
|       | 5 Akkoord                            | 392       | 19,4    | 19,4          | 100,0                 |
|       | Total                                | 2.020     | 100,0   | 100,0         |                       |

Stap 2. Ga via de tabbladen naar Count Values within Cases.

| 👍 *D | ATA_WA | VE1_Cen | W.sav [Da | taSet1] - IBM : | SPSS Statist              | tics Data Ed | litor     |       |             |          |                |                 |      |
|------|--------|---------|-----------|-----------------|---------------------------|--------------|-----------|-------|-------------|----------|----------------|-----------------|------|
| Eile | Edit   | View    | Data      | Transform       | Analyze                   | Graphs       | Utilities | Exter | sions       | Window   | v <u>H</u> elp |                 |      |
| 6    |        |         |           | Compute         | e Variable<br>mability Tr | ansformati   | on        |       |             |          |                |                 |      |
|      |        | đ       | Nummer    | Shift Valu      | llues withir<br>Jes       | 1 Cases      |           |       | 1_Nati<br>t | onalitei | W1_Diploma     | 🗞 W1_Burg_staat | 🖧 W1 |
|      | 1      |         |           | Recode          | into <u>S</u> ame         | Variables    |           |       |             | 1        |                | 3 1             |      |
|      | 2      |         |           | Recode          | into Differe              | nt Variable  | S         |       |             | 1        |                | 1               |      |
|      | 3      |         |           | Automati        | c Recode                  |              |           |       |             | 1        |                | 1               |      |
|      | 4      |         |           | Create D        | ummy Vari                 | ables        |           |       |             | 1        | 1              | 2 1             |      |
|      | 5      |         |           | Ne Vieual Ri    | nning                     |              |           |       |             | 1        |                | 1               |      |
|      | 6      |         |           |                 | Dississ                   |              |           |       |             | 1        |                | 1               |      |
|      | 7      |         |           | K Optimal       | Binning                   |              |           |       |             | 1        |                | 1               |      |
|      | 0      |         |           | Prepare         | Data for M                | odeling      |           | P     |             | 4        | ,              | 1               |      |

Stap 3. Kies een naam en een label voor de nieuwe variabele waarin SPSS de telling voor elke respondent zal opslaan en sleep de variabele(n) waarbinnen je waarden wilt tellen naar het vakje Variables. Klik op Define Values.

٧

| Count Occurrences of Values within Cases                                                                                                    |                                                                                                    | × |
|----------------------------------------------------------------------------------------------------|----------------------------------------------------------------------------------------------------|---|
| Count Occurrences of Values within Cases  Iarget Variable:  Akkoord_W1_Corstress  W1_FINSTRESS3 W1_Soc_kap W1_Soc_kap W1_Soc_kap W1_Soc_2 W1_Soc_2 W1_Soc_2 W1_Soc_2 W1_Soc_2 W1_Soc_2 W1_Soc_2 W1_Soc_4 W1_Soc_4 | Target Label:         Aantal keer Akkoord voor de drie coronastress items         Numeric Variables:         W1_Corstress1         W1_Corstress3 | × |
| W1_OM5<br>W1_Rel_Teveden<br>W1_verbAgr1<br>W1_verbAgr2<br>W1_relstress1_1<br>W1_Relstress1_2<br>W1_Relstress1_3<br>W1_Relstress1_4<br>W1_Relstress2_1<br>W1_Relstress2_1                                                                                                    | Petine Values  Markowski (ptional case selection condition)  OK Paste Reset Cancel Help                                                          |   |

Stap 4. Geef aan welke waarde(n) je wilt laten tellen overheen de gekozen variabelen. Klik daarna op Continue en vervolgens op OK of op Paste indien je het SPSS-commando in je Syntax Editor wilt plakken.

| prough: Add Range, LOWEST through value: Range, value through HIGHEST: | Count Values within Cases: Values to Count<br>Value | Values to Count         |  |
|------------------------------------------------------------------------|-----------------------------------------------------|-------------------------|--|
| C Range, value mrough HiGHEST                                          | (hrough:                                            | Add<br>Change<br>Remove |  |
|                                                                        | Range, value through HIGHEST.                       |                         |  |

Stap 5. Vraag een frequentietabel op van de nieuwe variabele 'Akkoord\_W1\_Corstress'.

| Carl Frequencies                                                                                                    | X                                                                                                    |
|----------------------------------------------------------------------------------------------------|----------------------------------------------------------------------------------------------------|
| Var<br>W1_Geslacht<br>W1_Geslacht<br>W1_Geslaar<br>W1_Nationaliteit<br>W1_Diploma<br>W1_Burg_staat<br>W1_ActT<br>W1_Relatestatus<br>W1_Gesl_Partner<br>W1_Relduur<br>W1_Leefsit<br>Var | able(s):<br><u>Akkoord_W1_Corstress</u><br><u>Charts</u><br><u>Format</u><br><u>Style</u><br><u>Bootstrap</u> |
| Display frequency tables                                                                                                    | Cre <u>a</u> te APA style tables                                                                              |
| OK Paste Res                                                                                                    | et Cancel Help                                                                                                |

Output.

Akkoord\_W1\_Corstress Aantal keer Akkoord voor de drie coronastress items

|       |       | Frequency | Percent | Valid Percent | Cumulative<br>Percent |
|-------|-------|-----------|---------|---------------|-----------------------|
| Valid | ,00,  | 1.151     | 57,0    | 57,0          | 57,0                  |
|       | 1,00  | 530       | 26,2    | 26,2          | 83,2                  |
|       | 2,00  | 207       | 10,2    | 10,2          | 93,5                  |
|       | 3,00  | 132       | 6,5     | 6,5           | 100,0                 |
|       | Total | 2.020     | 100,0   | 100,0         |                       |

# Oefening 5.3. Interne betrouwbaarheid.

Antwoord: De Cronbach's alpha van de schaal is .77

Stap 1. Verken eerst de drie variabelen via een frequentietabel.

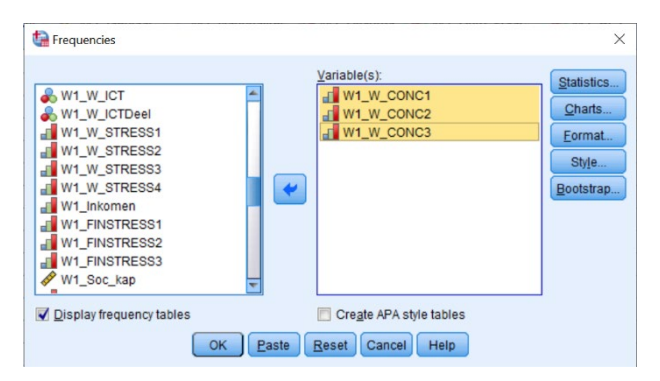

**Output.** Hier merk je dat 'W1\_W\_CONC3' gehercodeerd moet worden, zodat een hogere score meer concentratie betekent (zie opgave).

|                |                  |              |         |               | W1_W_CONC2 WERK/STUDIECONCENTRATIE: in welke matekan<br>ongestoord werken/studie? |         |                               |            |         |               |                       |  |
|----------------|------------------|--------------|---------|---------------|-----------------------------------------------------------------------------------|---------|-------------------------------|------------|---------|---------------|-----------------------|--|
|                |                  | F            | Descent | Valid Damast  | Cumulative                                                                        |         |                               | Frequency  | Percent | Valid Percent | Cumulative<br>Percent |  |
|                |                  | Frequency    | Percent | valid Percent | Percent                                                                           | Valid   | 1 Veel minder dan             | 324        | 16,0    | 16,0          | 16,0                  |  |
| Valid 1 Veel m | ninder dan       | 370          | 18,3    | 18,3          | 18,3                                                                              |         | gewoonlijk                    |            |         |               |                       |  |
| gewoonl        | lijk             |              |         |               |                                                                                   |         | 2 Minder dan gewoonlijk       | 695        | 34,4    | 34,4          | 50,5                  |  |
| 2 Minder       | r dan gewoonlijk | 906          | 44,9    | 44,9          | 63,2                                                                              |         | 3 Net zoveel als              | 606        | 30,0    | 30,0          | 80,5                  |  |
| 3 Net zov      | 3 Netzoveel als  | zoveelals 53 |         | 26,5          | 26,5                                                                              | 89,7    |                               | gewooningk |         |               |                       |  |
| gewoonl        | lijk             |              |         |               |                                                                                   |         | 4 Meer dan gewoonlijk         | 322        | 15,9    | 15,9          | 96,4                  |  |
| 4 Meerd        | lan gewoonlijk   | 177          | 8,8     | 8,8           | 98,4                                                                              |         | 5 Veel meer dan<br>gewoonlijk | 72         | 3,6     | 3,6           | 100,0                 |  |
| 5 Veel m       | neer dan         | 32           | 1,6     | 1,6           | 100,0                                                                             |         | Total                         | 2.019      | 100,0   | 100,0         |                       |  |
| gewoonl        | lijk             |              |         |               |                                                                                   | Missing | 999                           | 1          | 0,      |               |                       |  |
| Total          |                  | 2.020        | 100,0   | 100,0         |                                                                                   | Total   |                               | 2.020      | 100.0   |               |                       |  |

W1\_W\_CONC3 WERK/STUDIECONCENTRATIE: in welke mate... - ...ben jij afgeleid terwiji je werkt/studeert?

Valio

|         |                                 | Frequency | Percent | Valid Percent | Cumulative<br>Percent |
|---------|---------------------------------|-----------|---------|---------------|-----------------------|
| Valid   | 1 Veel minder dan<br>gewoonlijk | 61        | 3,0     | 3,0           | 3,0                   |
|         | 2 Minder dan gewoonlijk         | 233       | 11,5    | 11,5          | 14,6                  |
|         | 3 Netzoveel als<br>gewoonlijk   | 547       | 27,1    | 27,1          | 41,7                  |
|         | 4 Meer dan gewoonlijk           | 913       | 45,2    | 45,2          | 86,9                  |
|         | 5 Veel meer dan<br>gewoonlijk   | 265       | 13,1    | 13,1          | 100,0                 |
|         | Total                           | 2.019     | 100,0   | 100,0         |                       |
| Missing | 999                             | 1         | 0,      |               |                       |
| Total   |                                 | 2.020     | 100,0   |               |                       |

Stap 2. Ga via de tabbladen naar Recode into Different Variables.

| ta DA        | TA_WAW | E1_CenW | l.sav [Dat | aSet1] - IBM SI                                                       | PSS Statisti                                                                                                    | cs Data Edit | tor               |       |             |          |           |    |                 |
|--------------|--------|---------|------------|-----------------------------------------------------------------------|----------------------------------------------------------------------------------------------------|--------------|-------------------|-------|-------------|----------|-----------|----|-----------------|
| <u>F</u> ile | Edit   | View    | Data       | Transform                                                             | Analyze                                                                                                    | Graphs       | <u>U</u> tilities | Exten | sions       | Window   | Help      |    |                 |
| 6            |        |         |            | <ul> <li><u>C</u>ompute</li> <li>Program</li> <li>Count Va</li> </ul> | <ul> <li> <u>C</u>ompute Variable     </li> <li>         Programmability Transformation         <u>Co</u>unt Values within Cases     </li> </ul> |              |                   |       |             |          | A         | Q  | <b>Q</b>        |
|              |        | -       | Nummer     | Shi <u>f</u> t Valu                                                   | Jes                                                                                                    |              |                   |       | 1_Nati<br>t | onalitei | W1_Diplon | na | 🗞 W1_Burg_staat |
|              | 1      |         |            | 🔤 Recode i                                                            | into <u>S</u> ame                                                                                                    | Variables    |                   |       |             | 1        |           | 3  | 1               |
|              | 2      |         |            | 🔤 <u>R</u> ecode i                                                    | into Differe                                                                                                    | nt Variable: | S                 |       |             | 1        |           | 1  | 1               |
|              | 3      |         |            | Mutomati                                                              | c Recode                                                                                                    |              |                   |       |             | 1        |           | 1  | 1               |
|              | 4      |         |            | 🕂 Create D                                                            | ummy Vari                                                                                                    | iables       |                   |       |             | 1        |           | 2  | 1               |
|              | 5      |         |            | Visual Bi                                                             | nning                                                                                                    |              |                   |       |             | 1        |           | 1  | 1               |
|              | 6      |         |            | Continual I                                                           | Binning                                                                                                    |              |                   |       |             | 1        |           | 1  | 1               |
|              | 7      |         |            | Prenare                                                               | Data for M                                                                                                    | odelina      |                   |       |             | 1        |           | 1  | 1               |
|              | 8      |         |            | Ronk Co                                                               | 000                                                                                                    | odoning      |                   |       |             | 1        |           | 2  | 1               |
|              | 9      |         |            | Rank Ca                                                               | ses                                                                                                    |              |                   |       |             | 1        |           | 1  | 1               |
|              | 10     |         |            | Date and                                                              | Time Wiza                                                                                                    | ard          |                   |       |             | 1        |           | 1  | 1               |
| -            | 11     |         |            | Create Ti                                                             | ime Series                                                                                                    | i            |                   |       |             | 1        |           | 2  | 1               |

Stap 3. Hercodeer de variabele 'W1\_W\_CONC3' in de tegengestelde richting. Klik dan op Continue. Vervolgens klik je in het eerste venster op OK of klik je op Paste indien je het SPSS-commando in je Syntax Editor wilt plakken.

| Window     Recode into Different Valides: Old and New Values       Window     Old Value       Old Value     Value       Window     System-missing       Window     System-missing       Window     System-missing       O Range, LOWEST through value:     Old Value       Window     On Range, LOWEST through value:       Window     On Range, LOWEST through value:       Window     On Range, LOWEST through value:       Window     On Range, Lowest through value:       Window     On Range, value through HIGHEST:       On All ghter values     Window       O All ghter values     Window       Output variagies are strings     Window       Output variagies are strings     Window | W1_C                                                                                                    | Numeric Yariable → Output Va<br>Pepressie1 W1_W_CONC3 → W1_W_C4<br>Pepressie2<br>Pepressie3                                                                                                    | ONC3_Recode                                                                                                    |
|----------------------------------------------------------------------------------------------------|----------------------------------------------------------------------------------------------------|----------------------------------------------------------------------------------------------------|----------------------------------------------------------------------------------------------------|
|                                                                                                    | <ul> <li>W1_</li> <li>W1_</li></ul> | Recode Into Different Variables: Old and New Values     Old Value     Old Value     Ogstern-missing     System-or geer-missing     Range.     Through     Range.LOWEST through value:     Range.value through HIGHEST:     All gther values | New Value           © Vajue:           ● System-missing           © Cogy of value(s)           Og → New:           I → 5           2 → 4           4 → 2           5 → 1           Ussing → Sing → Sing |

Stap 4. Ken nieuwe labels toe aan de gehercodeerde waarden in de Variable View en controleer met een frequentietabel of de nieuwe variabele correct gehercodeerd werd.

#### W1\_W\_CONC3\_Recode

|         |                                 | Frequency | Percent | Valid Percent | Cumulative<br>Percent |
|---------|---------------------------------|-----------|---------|---------------|-----------------------|
| Valid   | 1 Veel meer dan<br>gewoonlijk   | 265       | 13,1    | 13,1          | 13,1                  |
|         | 2 Meer dan gewoonlijk           | 913       | 45,2    | 45,2          | 58,3                  |
|         | 3 Net zoveel als<br>gewoonlijk  | 547       | 27,1    | 27,1          | 85,4                  |
|         | 4 Minder dan gewoonlijk         | 233       | 11,5    | 11,5          | 97,0                  |
|         | 5 Veel minder dan<br>gewoonlijk | 61        | 3,0     | 3,0           | 100,0                 |
|         | Total                           | 2.019     | 100,0   | 100,0         |                       |
| Missing | System                          | 1         | 0,      |               |                       |
| Total   |                                 | 2.020     | 100,0   |               |                       |

Stap 5. Ga via de tabbladen naar Reliability Analysis.

| <b>t</b> •   | DATA_WA | VE1_Cen | W.sav [Da | ataSet1] | - IBM S | PSS Statist           | ics Data E              | ditor       |            |           |                |                 |          |
|--------------|---------|---------|-----------|----------|---------|-----------------------|-------------------------|-------------|------------|-----------|----------------|-----------------|----------|
| <u>F</u> ile | Edit    | View    | Data      | Trans    | form    | Analyze               | Graphs                  | Utilities   | Extensions | Window    | Help           |                 |          |
| E            |         |         | Ξ.        |          |         | Po <u>w</u> e<br>Meta | er Analysis<br>Analysis | 3           | ۲<br>۲     | <b></b>   | A 🖉            | <b>● ●</b>      |          |
|              |         |         |           |          |         | Repo                  | orts                    |             | •          |           |                |                 |          |
|              |         | đ       | Numme     | r (      | 💦 W1_   | Desc                  | riptive Sta             | tistics     | *          | ionalitei | 📲 W1_Diploma   | 🗞 W1_Burg_staat | 🗞 W1_ACT |
|              | 1       |         |           | 1        |         | Table                 | Sidii Oldus             | sucs        |            | 1         | 3              | 1               |          |
|              | 2       |         |           | 2        |         | Com                   | nare Mear               | 10          |            | 1         | 1              | 1               |          |
|              | 3       |         |           | 3        |         | Conc                  | val Lincor              | Model       |            | 1         | 1              | 1               |          |
|              | 4       |         |           | 4        |         | Conc                  | ralizad Li              | Model       |            | 1         | 2              | 1               |          |
|              | 5       |         |           | 5        |         | Gene                  |                         | iear moders |            | 1         | 1              | 1               |          |
|              | 6       |         |           | 7        |         | Mixed                 | Models                  |             | 1          | 1         | 1              | 1               |          |
|              | 7       |         |           | 8        |         | Corre                 | elate                   |             |            | 1         | 1              | 1               |          |
|              | 8       |         |           | 9        |         | Regr                  | ession                  |             |            | 1         | 2              | 1               |          |
|              | 9       |         |           | 10       |         | Logli                 | near                    |             | ,          | 1         | 1              | 1               |          |
|              | 10      |         |           | 11       |         | Neur                  | al Network              | ks          | •          | 1         | 1              | 1               |          |
|              | 11      |         |           | 12       |         | Class                 | sify                    |             | *          | 1         | 2              | 1               |          |
|              | 12      |         |           | 13       |         | Dime                  | nsion Re                | duction     | *          | 1         | 1              | 1               | 2        |
|              | 13      |         |           | 14       |         | Scale                 | 9                       |             | •          | Reliab    | ility Analysis |                 |          |

**Stap 6.** Sleep de schaalitems waarvan je de interne betrouwbaarheid wilt nagaan naar het vak *Items*. Zorg dat onder *Model* de optie *Alpha* (Cronbach's alpha) aangeduid staat. Vink onder *Statistics* eventueel nog *Scale if item deleted* aan. Klik daarna op *Continue* en vervolgens op *OK* of op *Paste* indien je het SPSS-commando in je *Syntax Editor* wilt plakken.

| teliability Analysis                                                                                                    | ×          |
|----------------------------------------------------------------------------------------------------|------------|
| W1_ONI5         W1_Verb4p1         W1_Verb4p3         W1_Verb4p3         W1_Relstess1_1         W1_Relstess1_2         W1_Relstess1_3         W1_Relstess2_3         W1_Relstess2_4         W1_Relstess2_4         W1_Necondat         W1_Necondat         W1_Relstess2_4         W1_Necondat         W1_Relstess2_4         W1_Relstess2_4 | Statistics |
| Scale label: OK Paste Reset Cancel Help                                                                                                    |            |

Output.

## **Reliability Statistics**

Cronbach's Alpha N of Items ,774 3

## Oefening 5.4. Schaal aanmaken.

**Antwoord**: Het gemiddelde van de schaal verbale agressie is 1.76 bij mensen die voltijds samenwoonden, 1.74 bij mensen die deeltijds samenwoonden en 1.62 bij de mensen die niet samenwoonden.

Stap 1. Verken eerst de vier variabelen via een frequentietabel.

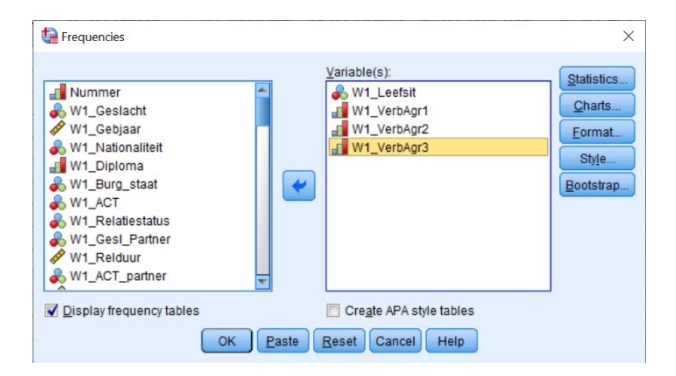

Output. Hier merk je dat alle items over agressie in dezelfde richting gecodeerd staan en er dus geen items gehercodeerd hoeven te worden. De ontbrekende waarden zijn respondenten die niet in een relatie zitten.

#### W1 Leefsit Welke van de volgende situaties is op jou het meest van toepassing gedurende de coronaperiode?

|         |                                                                                                    | Frequency | Percent | Valid Percent | Cumulative<br>Percent | ١  |
|---------|----------------------------------------------------------------------------------------------------|-----------|---------|---------------|-----------------------|----|
| Valid   | 1 lk woon samen met<br>mijn partner gedurende<br>de coronaperiode                                    | 1.025     | 50,7    | 71,3          | 71,3                  | _  |
|         | 2 lk woon deeltijds<br>samen met mijn partner<br>gedurende de<br>coronaperiode (bv. LAT-<br>relatie) | 72        | 3,6     | 5,0           | 76,3                  | Va |
|         | 3 lk woon niet samen met<br>mijn partner gedurende<br>de coronaperiode                               | 341       | 16,9    | 23,7          | 100,0                 |    |
|         | Total                                                                                                | 1.438     | 71,2    | 100,0         |                       |    |
| Missing | 999                                                                                                  | 582       | 28,8    |               |                       | Mi |
| Total   |                                                                                                    | 2.020     | 100,0   |               |                       | To |

### W1\_VerbAgr2 VERBALE AGRESSIE - Ruzie gemaakt met elkaar

|         |                 | Frequency | Percent | Valid Percent | Cumulative<br>Percent |
|---------|-----------------|-----------|---------|---------------|-----------------------|
| Valid   | 1 (Bijna) nooit | 562       | 27,8    | 39,1          | 39,1                  |
|         | 2 Zelden        | 460       | 22,8    | 32,0          | 71,1                  |
|         | 3 Soms          | 336       | 16,6    | 23,4          | 94,4                  |
|         | 4 Vaak          | 62        | 3,1     | 4,3           | 98,7                  |
|         | 5 Zeer vaak     | 18        | ,9      | 1,3           | 100,0                 |
|         | Total           | 1.438     | 71,2    | 100,0         |                       |
| Missing | 999             | 582       | 28,8    |               |                       |
| Total   |                 | 2.020     | 100,0   |               |                       |

#### /1\_VerbAgr1 VERBALE AGRESSIE - Geroepen of geschreeuwd tegen elkaar

|         |                 | Frequency | Percent | Valid Percent | Cumulative<br>Percent |
|---------|-----------------|-----------|---------|---------------|-----------------------|
| /alid   | 1 (Bijna) nooit | 929       | 46,0    | 64,6          | 64,6                  |
|         | 2 Zelden        | 285       | 14,1    | 19,8          | 84,4                  |
|         | 3 Soms          | 184       | 9,1     | 12,8          | 97,2                  |
|         | 4 Vaak          | 34        | 1,7     | 2,4           | 99,6                  |
|         | 5 Zeer vaak     | 6         | ,3      | ,4            | 100,0                 |
|         | Total           | 1.438     | 71,2    | 100,0         |                       |
| lissing | 999             | 582       | 28,8    |               |                       |
| otal    |                 | 2.020     | 100,0   |               |                       |

W1\_VerbAgr3 VERBALE AGRESSIE - Gemeen zijn tegen elkaar

|         |                 | Frequency | Percent | Valid Percent | Percent |
|---------|-----------------|-----------|---------|---------------|---------|
| Valid   | 1 (Bijna) nooit | 815       | 40,3    | 56,7          | 56,7    |
|         | 2 Zelden        | 360       | 17,8    | 25,0          | 81,7    |
|         | 3 Soms          | 220       | 10,9    | 15,3          | 97,0    |
|         | 4 Vaak          | 32        | 1,6     | 2,2           | 99,2    |
|         | 5 Zeer vaak     | 11        | ,5      | ,8            | 100,0   |
|         | Total           | 1.438     | 71,2    | 100,0         |         |
| Missing | 999             | 582       | 28,8    |               |         |
| Total   |                 | 2.020     | 100,0   |               |         |

## Stap 2. Ga via de tabbladen naar Compute Variable.

| ta *D/           | *DATA_WAVE1_CenW.sav [DataSet1] - IBM SPSS Statistics Data Editor |      |        |                     |                  |              |           |       |          |          |              |                 |
|------------------|-------------------------------------------------------------------|------|--------|---------------------|------------------|--------------|-----------|-------|----------|----------|--------------|-----------------|
| <u>F</u> ile     | Edit                                                              | View | Data   | Transform           | Analyze          | Graphs       | Utilities | Exten | isions   | Window   | <u>H</u> elp |                 |
| Compute Variable |                                                                   |      |        |                     |                  |              |           |       |          | 1 A      |              |                 |
|                  |                                                                   | 1    | Nummer | Shi <u>f</u> t Valu | es               |              |           |       | 1_Nation | onalitei | 📲 W1_Diploma | 🗞 W1_Burg_staat |
|                  | 1                                                                 |      |        | 🔤 Recode i          | nto <u>S</u> ame | Variables    |           |       |          | 1        | 3            | 1               |
|                  | 2                                                                 |      |        | 🔤 <u>R</u> ecode i  | nto Differen     | nt Variables | s         |       |          | 1        | 1            | 1               |
|                  | 3                                                                 |      |        | Automatio           | c Recode         |              |           |       |          | 1        | 1            | 1               |
|                  | 4                                                                 |      |        | E Create D          | ummy Vari        | ables        |           |       |          | 1        | 2            | 1               |
|                  | 5                                                                 |      |        | Visual Bi           | nning            |              |           |       |          | 1        | 1            | 1               |
| 1                | 6                                                                 |      |        | Ontimal F           | Rinning          |              |           |       |          | 1        | 1            | 1               |
|                  | 7                                                                 |      |        | Cobrina c           | Janning          |              |           |       |          | 1        | 1            | 1               |

Stap 3. Geef de naam in die je wilt geven aan de schaalvariabele en schrijf neer hoe je de schaal wilt berekenen. Indien er niets in de opgave vermeld staat, zal dit altijd het gemiddelde nemen zijn van de verschillende items. Gebruik hier dus de functie Mean. Klik daarna op Continue en vervolgens op OK of op Paste indien je het SPSScommando in je Syntax Editor wilt plakken.

| tariable                                                                                                    |                                                                                                    | ×                                                                                                    |
|----------------------------------------------------------------------------------------------------|----------------------------------------------------------------------------------------------------|----------------------------------------------------------------------------------------------------|
| Iarget Variable:<br>W1_VerbAgr_Gem<br>Type & Label.<br>di W1_Constress2<br>di W1_Constress3<br>di W1_Constress3 | Numgric Expression:     MEAN(W1_VerbAgr2,W1_VerbAgr3)                                                                                                    | Function group:                                                                                                    |
| al W1_OM2<br>al W1_OM3<br>al W1_OM3<br>al W1_OM4<br>al W1_Rel_Tevreden<br>al W1_releTevreden<br>al W1_verbApr1<br>al W1_verbApr3<br>al W1_verbApr3<br>al W1_reletress1_1<br>al W1_Reletress1_2<br>al W1_reletress2_2<br>al W1_reletress2_2<br>al W1_reletres                  | + < > 7 8 9<br>- <= >= 4 5 6<br>+ = -= 1 2 3<br>/ 8 1 0 .<br>+ () Delete                                                                                                    | Arithmetic<br>CDF & Noncentral CDF<br>Conversion<br>Current Date Time<br>Date Arithmetic<br>Date Arithmetic<br>Epurctions and Special Variables:<br>Length (a) |
| W.Reistress7_3<br>W.Reistress7_4<br>W.Reistress7_4<br>W.Reistress2_1<br>W.Reistress2_3<br>W.Reistress2_3<br>W.Reistress2_3<br>W.Reistress2_4                                                                                                    | MEANInumexpr numexpr [] Numeric Returns the arithmetic mean of its<br>arguments that have valid, nonmissing values. This function requires two<br>or more arguments, which must be numeric. You can specify a minimum<br>number of valid arguments for this function to be evaluated. | Lg IU<br>Ln<br>Lngamma<br>Lower<br>Ltrim(1)<br>Ltrim(2)<br>Max<br>Molen Byte<br>Itana                                                                          |
|                                                                                                    | OK Paste Reset Cancel Help                                                                                                    | II. dia                                                                                                    |

Stap 4. Ga via de tabbladen naar Split File.

| ta DATA      | WAVE1_C   | CenW.  | sav [DataSet6] - IBM :  | SPSS Statist     | ics Data Edit | or        |         |                    |                |                 |                      |                      |                       | - 0                  | ×     |
|--------------|-----------|--------|-------------------------|------------------|---------------|-----------|---------|--------------------|----------------|-----------------|----------------------|----------------------|-----------------------|----------------------|-------|
| <u>F</u> ile | Edit Vie  | ew     | Data Transform          | Analyze          | Graphs        | Utilities | Extensi | ons <u>W</u> indo  | w <u>H</u> elp |                 |                      |                      |                       |                      |       |
|              |           |        | Define <u>V</u> ariable | Properties.      |               |           | 12 A    |                    |                |                 |                      |                      |                       |                      |       |
|              |           | 8      | 3 Set Measureme         | nt Level for     | Unknown       |           |         |                    | <u> </u>       |                 |                      |                      |                       |                      |       |
|              |           |        | Copy Data Prop          | erties           |               |           |         |                    |                |                 |                      |                      | Vis                   | ible: 67 of 67 Varia | ables |
|              |           | 4      | New Custom Att          | tri <u>b</u> ute |               |           | 🔊 W1    | _Nationalitei<br>t | W1_Diploma     | 🗞 W1_Burg_staat | 🗞 W1_ACT             | W1_Relatiestat<br>us | & W1_Gesl_Partn<br>er | & W1_Relduu          | r     |
| 1            |           |        | Define date and         | time             |               |           | 2       | 1                  |                | 3 1             | 1                    | 0                    | 999                   | 9                    | 99 📤  |
| 2            |           |        | Define Multiple F       | Response         | Sets          |           | 2       | 1                  |                | 1 1             | 1                    | 0                    | 999                   | 9                    | 99    |
| 3            |           |        | Validation              |                  |               |           | 2       | 1                  |                | 1 1             | 1                    | 1                    | 0                     |                      | 2     |
| 4            |           |        | Hentify Duplicate       | e Cases          |               |           | 2       | 1                  |                | 2 1             | 1                    | 0                    | 999                   | 9                    | 99    |
| 5            |           |        | Identify Unusual        | Cases            |               |           | 2       | 1                  |                | 1 1             | 1                    | 0                    | 999                   | 9                    | 99    |
| 6            |           |        | 📆 Compare Datas         | ets              |               |           | 2       | 1                  |                | 1 1             | 1                    | 1                    | 1                     |                      | 1     |
| 7            |           |        | Sort Cases              |                  |               |           | 2       | 1                  |                | 1 1             | 1                    | 0                    | 999                   | 9                    | 99    |
| 8            |           |        | Sort Variables          |                  |               |           | 2       | 1                  |                | 2 1             | 1                    | 0                    | 999                   | 9                    | 99    |
| 9            |           |        |                         |                  |               |           | 2       | 1                  |                | 1 1             | 1                    | 0                    | 999                   | 9                    | 99    |
| 10           |           |        | an manspose             |                  | _             |           | 2       | 1                  |                | 1 1             | 1                    | 0                    | 999                   | 9                    | 99    |
| 11           |           |        | Adjust String Wi        | dths Across      | Files         |           | 2       | 1                  |                | 2 1             | 1                    | 1                    | 0                     |                      | 3     |
| 12           |           |        | Merge Files             |                  |               | ,         | 2       | 1                  |                | 1 1             | 1                    | 0                    | 999                   | 9                    | 99    |
| 13           |           |        | Restructure             |                  |               |           | 1       | 1                  |                | 1 1             | 1                    | 0                    | 999                   | 9                    | 99    |
| 14           |           |        | 🕂 Rake Weights          |                  |               |           | 1       | 1                  |                | 2 1             | 1                    | 0                    | 999                   | 9                    | 99    |
| 15           |           |        | E Propensity Score      | e Matching.      |               |           | 1       | 1                  |                | 2 1             | 1                    | 0                    | 999                   | 9                    | 99    |
| 16           |           |        | E Case Control Ma       | atching          |               |           | 1       | 1                  |                | 2 1             | 1                    | 0                    | 999                   | 9                    | 99    |
| 17           |           |        | Aggregate               |                  |               |           | 1       | 1                  |                | 2 1             | 1                    | 0                    | 999                   | 9                    | 99    |
| 18           |           |        | Solit into Files        |                  |               |           | 1       | 1                  |                | 2 1             | 1                    | 1                    | 0                     |                      | 4     |
| 19           |           | _      | Orthogonal Doc          | ian              |               |           | 1       | 1                  |                | 2 1             | 1                    | 1                    | 1                     |                      | 1     |
| 20           |           |        |                         | sign             |               | ,         | 1       | 1                  |                | 2 1             | 1                    | 0                    | 999                   | 9                    | 99 🚽  |
|              | 1         |        | Compare Datas           | ets              |               |           |         | _                  | ***            |                 |                      |                      |                       |                      |       |
| Data V       | iew Varia | able \ | Copy <u>D</u> ataset    |                  |               |           |         |                    |                |                 |                      |                      |                       |                      |       |
| Contra Cit   |           |        | Split File              |                  |               |           |         |                    |                | 101             | 0000 01-8-8-9 0-1-   |                      | University Ob         |                      |       |
| SplitFil     | B         |        |                         |                  |               |           |         |                    |                | IBM             | SPSS Statistics Proc | essor is ready       | Unicode:ON            | Classic              |       |

**Stap 5.** Duid *Compare groups* aan en sleep de variabele waarvan je subgroepen wilt vergelijken naar het vakje *Groups Based on.* Laat *Sort the file by grouping variables* aangevinkt staan en klik op *OK* of klik op *Paste* indien je het SPSS-commando in je *Syntax Editor* wilt plakken en uitvoeren.

| Nummer |  |
|--------|--|
|--------|--|

**Stap 6.** Vraag nu het gemiddelde van 'W1\_VerbAgr\_Gem' op via het *Frequencies*-dialoogvenster door onder *Statistics* de optie *Mean* aan te vinken. Klik op *OK* of klik op *Paste* indien je het SPSS-commando in je *Syntax Editor* wilt plakken en uitvoeren.

| tequencies                                                                                                    |                                                     | ×                                                    |
|----------------------------------------------------------------------------------------------------|-----------------------------------------------------|------------------------------------------------------|
| W1_Relstress1_2<br>W1_Relstress1_3<br>W1_Relstress1_3<br>W1_Relstress2_1<br>W1_Relstress2_1<br>W1_Relstress2_2<br>W1_Relstress2_3<br>W1_Relstress2_4<br>W1_Ontact<br>W1_Inkomen_Recode<br>Akkoord_W1_Corstress<br>W1_W_CONC3_Recode<br>V1_W1_CONC3_Recode | Variable(s): W1_VerbAgr_Gem Cregte APA style tables | Statistics<br>Charts<br>Eormat<br>Style<br>Bootstrap |
| ок                                                                                                    | Paste Reset Cancel Help                             |                                                      |
|                                                                                                    |                                                     |                                                      |

**Output.** Omdat het *Split File*-commando actief is, zien we het gemiddelde van de variabele 'W1\_VerbAgr\_Gem' verschijnen voor elke categorie van de variabele 'W1\_Leefsit'.

| W1_VerbAgr_Gem                                |      |         |        |
|-----------------------------------------------|------|---------|--------|
| 1 lk woon samen met                           | Ν    | Valid   | 1.025  |
| mijn partner gedurende<br>de coronaperiode    |      | Missing | 0      |
| ao concinaponicao                             | Mean |         | 1,7545 |
| 2 lk woon deeltijds<br>samen met mijn partner | Ν    | Valid   | 72     |
| gedurende de                                  |      | Missing | 0      |
| relatie)                                      | Mean |         | 1,7407 |
| 3 lk woon niet samen met                      | Ν    | Valid   | 341    |
| mijn partner gedurende<br>de coronaperiode    |      | Missing | 0      |
| as container and                              | Mean |         | 1,6149 |
| 999                                           | N    | Valid   | 0      |
|                                               |      | Missing | 582    |

### Statistics

### Oefening 5.5. Schaal aanmaken.

Antwoord: De gemiddelde score op de schaal is 2.24.

Stap 1. Verken eerst de drie variabelen via een frequentietabel.

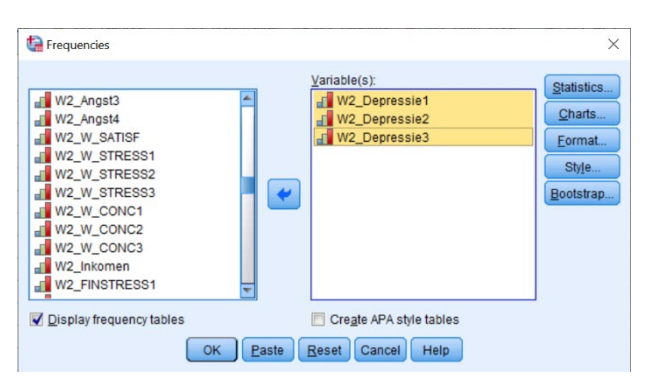

**Output.** Hier merk je dat 'W2\_Depressie1' en 'W2\_Depressie2' gehercodeerd moeten worden, zodat een hogere score betekent dat men meer depressief is (zie opgave).

|       |                     | Frequency | Percent | Valid Percent | Cumulative<br>Percent |      |
|-------|---------------------|-----------|---------|---------------|-----------------------|------|
| Valid | 1 Zelden of nooit   | 25        | 4,9     | 4,9           | 4,9                   | Vali |
|       | 2 Soms of weinig    | 159       | 31,1    | 31,1          | 36,0                  |      |
|       | 3 Regelmatig        | 220       | 43,1    | 43,1          | 79,1                  |      |
|       | 4 Meestal of altijd | 107       | 20,9    | 20,9          | 100,0                 |      |
|       | Total               | 511       | 100.0   | 100.0         |                       |      |

W2\_Depressie1 DEPRESSIE - ...was ik gelukkig

#### W2\_Depressie2 DEPRESSIE - ...had ik plezier in het leven

|   |                     | Frequency | Percent | Valid Percent | Cumulative<br>Percent |
|---|---------------------|-----------|---------|---------------|-----------------------|
| d | 1 Zelden of nooit   | 31        | 6,1     | 6,1           | 6,1                   |
|   | 2 Soms of weinig    | 170       | 33,3    | 33,3          | 39,3                  |
|   | 3 Regelmatig        | 216       | 42,3    | 42,3          | 81,6                  |
|   | 4 Meestal of altijd | 94        | 18,4    | 18,4          | 100,0                 |
|   | Total               | 511       | 100,0   | 100,0         |                       |

#### W2\_Depressie3 DEPRESSIE - ...voelde ik me droevig

|   |                  |                     | Frequency | Percent | Valid Percent | Cumulative<br>Percent |
|---|------------------|---------------------|-----------|---------|---------------|-----------------------|
| 1 | /alid            | 1 Zelden of nooit   | 92        | 18,0    | 18,0          | 18,0                  |
|   | 2 Soms of weinig | 226                 | 44,2      | 44,2    | 62,2          |                       |
|   |                  | 3 Regelmatig        | 161       | 31,5    | 31,5          | 93,7                  |
|   |                  | 4 Meestal of altijd | 32        | 6,3     | 6,3           | 100,0                 |
|   |                  | Total               | 511       | 100,0   | 100,0         |                       |

## Stap 2. Ga via de tabbladen naar Recode into Different Variables.

| ta DA | TA_WAV | E2_CenW | .sav [Dat | aSet3] - IBM S                                                           | PSS Statisti                               | cs Data Edit           | or        |       |          |          |      |         |               |
|-------|--------|---------|-----------|--------------------------------------------------------------------------|--------------------------------------------|------------------------|-----------|-------|----------|----------|------|---------|---------------|
| Eile  | Edit   | View    | Data      | Transform                                                                | Analyze                                    | Graphs                 | Utilities | Exten | sions    | Window   | Help | D       |               |
|       |        |         |           | <ul> <li><u>C</u>ompute</li> <li>Program</li> <li>Count Value</li> </ul> | e Variable<br>Imability Tr<br>alues within | ansformatio<br>n Cases | )n        |       | <b>H</b> |          |      |         |               |
|       |        |         | Nummer    | Shift Valu                                                               | Jes                                        |                        |           |       | z_ivati  | onalitei | VV2  | Dipioma | ovz_burg_staa |
|       | 1      |         |           | 🔤 Recode                                                                 | into <u>S</u> ame                          | Variables              |           |       |          | 1        |      | 2       |               |
|       | 2      |         |           | Recode                                                                   | into Differe                               | nt Variables           | s         |       |          | 1        |      | 2       |               |
|       | 3      |         |           | 🔠 Automati                                                               | ic Recode.                                 |                        |           |       |          | 1        |      | 2       |               |
|       | 4      |         |           | E Create D                                                               | ummy Var                                   | iables                 |           |       |          | 1        |      | 2       |               |
|       | 5      |         |           | Visual Bi                                                                | Visual Binning                             |                        |           |       |          | 1        |      | 2       |               |
|       | 6      |         |           | Ontimal                                                                  |                                            |                        |           |       |          | 1        |      | 2       |               |
|       | 7      |         |           | Copulnar                                                                 | Copuma Binning                             |                        |           |       |          | 1        |      | 2       |               |
|       | 8      |         |           | Frepare                                                                  | Data for M                                 | odening                |           | ,     |          | 1        |      | 2       |               |
|       | 9      |         |           | Rank Ca                                                                  | ses                                        |                        |           |       |          | 1        |      | 2       |               |

**Stap 3.** Hercodeer de variabele 'W2\_Depressie1' in de tegengestelde richting. Klik dan op *Continue*. Vervolgens klik je in het eerste venster op *Paste* om het SPSS-commando in je *Syntax Editor* te plakken.

| /2_Coronavaccin_plan                                                                                                    | Numeric Variable -> Output Variable:<br>W2_Depressie1 -> W2_Depressie1_Recode |                                                                                                    | Output Variable<br>Name:<br>W2_Depressie1_Recode                                                                                                    | 2_Relatiebreu<br>k |
|----------------------------------------------------------------------------------------------------|-------------------------------------------------------------------------------|----------------------------------------------------------------------------------------------------|----------------------------------------------------------------------------------------------------|--------------------|
| Constant of Different Variables     Old Value     Old Value     Old | Old and New Values                                                            | New Value<br>Value:<br>Systemmi<br>Cogy old va<br>Change<br>Remove<br>Converting<br>Converting<br>Converti | ssing<br>subur(s)<br>1 New:<br>- 4<br>- 5<br>- 2<br>- 1<br>- 1<br>- 5<br>SNIG> SYSMIS<br>tvatables are strings W/M*r. (B<br>rt numeric strings Low (B5)) | ×                  |

**Stap 4.** Ga naar de *Syntax Editor* en kopieer en plak het *Recode*-commando dat er net in verschenen is. Pas die aan zodat je snel ook 'W2\_Depressie2' op dezelfde manier kunt hercoderen. Voer ten slotte beide commando's uit door op *Run* te klikken.

| RECODE W2_Depressie1 (1=4) (2=3) (3=2) (4=1) (MISSING=SYSMIS) INTO W2_Depressie1_Recode.<br>EXECUTE. |
|----------------------------------------------------------------------------------------------------|
| RECODE W2_Depressie2 (1=4) (2=3) (3=2) (4=1) (MISSING=SYSMIS) INTO W2_Depressie2_Recode.<br>EXECUTE. |

**Stap 5.** Ken nieuwe labels toe aan de gehercodeerde waarden bij de twee nieuwe variabelen in de *Variable View* en controleer met een frequentietabel of de nieuwe variabelen correct gehercodeerd werden.

#### W2\_Depressie1\_Recode

#### W2\_Depressie2\_Recode

|       |                     | Frequency | Percent | Valid Percent | Cumulative<br>Percent |       |                     | Frequency | Percent | Valid Percent | Cumulative<br>Percent |
|-------|---------------------|-----------|---------|---------------|-----------------------|-------|---------------------|-----------|---------|---------------|-----------------------|
| Valid | 1 Meestal of altijd | 107       | 20,9    | 20,9          | 20,9                  | Valid | 1 Meestal of altijd | 94        | 18,4    | 18,4          | 18,4                  |
|       | 2 Regelmatig        | 220       | 43,1    | 43,1          | 64,0                  |       | 2 Regelmatig        | 216       | 42,3    | 42,3          | 60,7                  |
|       | 3 Soms of weinig    | 159       | 31,1    | 31,1          | 95,1                  |       | 3 Soms of weinig    | 170       | 33,3    | 33,3          | 93,9                  |
|       | 4 Zelden of nooit   | 25        | 4,9     | 4,9           | 100,0                 |       | 4 Zelden of nooit   | 31        | 6,1     | 6,1           | 100,0                 |
|       | Total               | 511       | 100,0   | 100,0         |                       |       | Total               | 511       | 100,0   | 100,0         |                       |

Stap 6. Ga via de tabbladen naar Compute Variable.

| <b>ta</b> - | DATA_WA | VE2_Cen | N.sav [Da | taSet3] - IBM S | SPSS Statist                                       | tics Data Edi | tor       |        |            |           |                 |
|-------------|---------|---------|-----------|-----------------|----------------------------------------------------|---------------|-----------|--------|------------|-----------|-----------------|
| Eile        | Edit    | View    | Data      | Transform       | Analyze                                            | Graphs        | Utilities | Extens | ions       | Windo     | w <u>H</u> elp  |
| 6           |         |         |           | Compute         | Compute Variable<br>Programmability Transformation |               |           |        |            |           | 📕 🛕 🖓<br>1ର୍କ 🖓 |
|             |         |         |           | Count Va        | lues within                                        | n Cases       |           |        |            |           |                 |
|             |         | -       | Nummer    | Shift Valu      | les                                                |               |           |        | 2_Nat<br>t | ionalitei | W2_Diploma      |
|             | 1       |         |           | 🔤 Recode i      | into <u>S</u> ame                                  | Variables     |           |        |            | 1         | :               |
|             | 2       |         |           | Recode i        | nto Differe                                        | nt Variables  | h         |        |            | 1         | :               |
|             | 3       |         |           | Automati        | c Recode                                           | -             |           |        |            | 1         | :               |
|             | 4       |         |           | E Create D      | ummy Vari                                          | iables        |           |        |            | 1         |                 |
|             | 5       |         |           | Visual Bi       | nning                                              |               |           |        |            | 1         |                 |
|             | 6       |         |           | Ontimal F       | Binning                                            |               |           |        |            | 1         |                 |
|             | 7       |         |           | Prenare         | Data for M                                         | odeling       |           |        |            | 1         |                 |
|             | 8       |         |           | -repare         |                                                    | odomig        |           | -      |            | 1         |                 |
|             | 9       |         |           | Bal Kank Ca     | ses                                                |               |           |        |            | 1         |                 |

**Stap 7.** Geef de naam in die je wilt geven aan de schaalvariabele en schrijf neer hoe je de schaal wilt berekenen. Indien er niets in de opgave vermeld staat, zal dit altijd het gemiddelde nemen zijn van de verschillende items. Gebruik hier dus de functie *Mean*. Klik daarna op *Continue* en vervolgens op *OK* of op *Paste* indien je het SPSScommando in je *Syntax Editor* wilt plakken.

| Target Variable:<br>W2_Depressie_Gem<br>Type & Label_<br>& W2_Corona guarantaine1                                                                                                    | Numgric Expression:<br>= MEAN(W2_Depressie1_Recode,W2_Depressie2_Recode,W2_De                                                                                                    | pressie3)                                                                                                    |
|----------------------------------------------------------------------------------------------------|----------------------------------------------------------------------------------------------------|----------------------------------------------------------------------------------------------------|
| W2_Corona_guarantaine2<br>W2_Corona_guarantaine3<br>W2_Corona_besmet1<br>W2_Corona_besmet2<br>W2_Corona_besmet3<br>W2_Coronavaccin_plan<br>u1_W2_Angst2<br>u2_Angst2<br>u2 | •       •       7       8       9         •       •       7       8       9         •       •       •       1       2       3         •       •       1       2       3       7       8       1       0       -         •       •       •       •       1       0       -       •       •       •       •       •       •       •       •       •       •       •       •       •       •       •       •       •       •       •       •       •       •       •       •       •       •       •       •       •       •       •       •       •       •       •       •       •       •       •       •       •       •       •       •       •       •       •       •       •       •       •       •       •       •       •       •       •       •       •       •       •       •       •       •       •       •       •       •       •       •       •       •       •       •       •       •       •       •       •       •       •       • | Function group: All Anthmetic COF & Noncentral COF Conversion Date Anthmetic Date Anthmetic Date Creation Date Creation Euroticons and Special Variables: Casyco Length Lg10 Ln n Lngamma Lower Ltrim(1) Ltrim(2) Max Molen Byte |

**Stap 8.** Vraag nu het gemiddelde van 'W2\_Depressie\_Gem' op via het *Frequencies*-dialoogvenster door onder *Statistics* de optie *Mean* aan te vinken. Klik op *OK* of klik op *Paste* indien je het SPSS-commando in je *Syntax Editor* wilt plakken en uitvoeren.

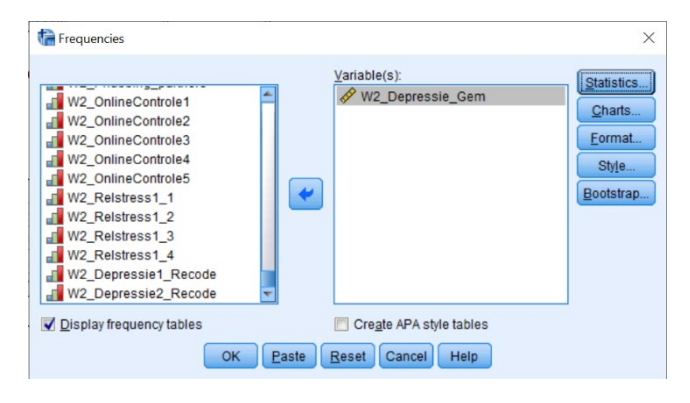

**Output.** Hier krijgen we nu de gemiddelde score op de variabele 'W2\_Depressie\_Gem' van alle respondenten in de dataset.

| Statistics |            |        |  |  |  |  |  |
|------------|------------|--------|--|--|--|--|--|
| W2_0       | epressie_G | em     |  |  |  |  |  |
| Ν          | Valid      | 511    |  |  |  |  |  |
|            | Missing    | 0      |  |  |  |  |  |
| Mean       |            | 2,2433 |  |  |  |  |  |

## Oefening 5.6. Interne betrouwbaarheid.

**Antwoord**: De Cronbach's alpha van de schaal is .85. De betrouwbaarheid kan NIET / <del>WEL</del> verhoogd worden door een item te verwijderen.

Stap 1. Verken eerst de vier variabelen via een frequentietabel.

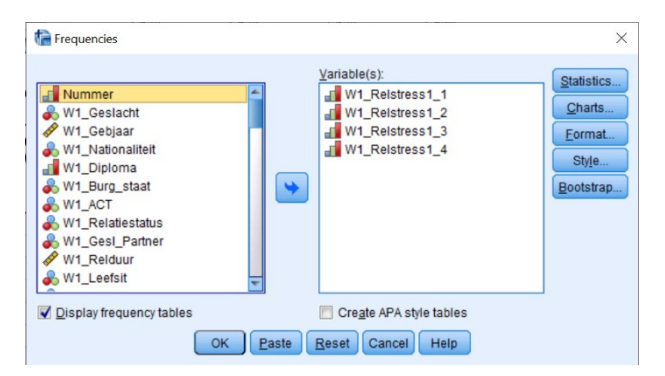

**Output.** Hier merk je dat alle items over relatiestress in dezelfde richting gecodeerd staan en er dus geen items gehercodeerd hoeven te worden. De ontbrekende waarden zijn respondenten die niet in een relatie zitten.

| W1_Relstress1_1 RELATIESTRESS - Gedurende afgelopen 7 dagen -<br>Verschil van mening met je partner (conflicten, geschillen) |                        |           |         |               |                       |  |  |  |
|----------------------------------------------------------------------------------------------------|------------------------|-----------|---------|---------------|-----------------------|--|--|--|
|                                                                                                    |                        | Frequency | Percent | Valid Percent | Cumulative<br>Percent |  |  |  |
| Valid                                                                                                    | 1 Niet stressvol       | 430       | 21,3    | 29,9          | 29,9                  |  |  |  |
|                                                                                                    | 2 Een beetje stressvol | 457       | 22,6    | 31,8          | 61,7                  |  |  |  |
|                                                                                                    | 3 Matig stressvol      | 278       | 13,8    | 19,3          | 81,0                  |  |  |  |
|                                                                                                    | 4 Behoorlijk stressvol | 225       | 11,1    | 15,6          | 96,7                  |  |  |  |
|                                                                                                    | 5 Zeer stressvol       | 48        | 2,4     | 3,3           | 100,0                 |  |  |  |
|                                                                                                    | Total                  | 1.438     | 71,2    | 100,0         |                       |  |  |  |
| Missing                                                                                                    | 999                    | 582       | 28,8    |               |                       |  |  |  |
| Total                                                                                                    |                        | 2.020     | 100,0   |               |                       |  |  |  |

W1\_Relstress1\_3 RELATIESTRESS - Gedurende afgelopen 7 dagen -Weinig verbondenheid met je partner (geen gemeenschappelijke hobbies en interesses, enz.)

|         |                        | Frequency | Percent | Valid Percent | Cumulative<br>Percent |
|---------|------------------------|-----------|---------|---------------|-----------------------|
| Valid   | 1 Niet stressvol       | 643       | 31,8    | 44,7          | 44,7                  |
|         | 2 Een beetje stressvol | 291       | 14,4    | 20,2          | 65,0                  |
|         | 3 Matig stressvol      | 226       | 11,2    | 15,7          | 80,7                  |
|         | 4 Behoorlijk stressvol | 186       | 9,2     | 12,9          | 93,6                  |
|         | 5 Zeer stressvol       | 92        | 4,6     | 6,4           | 100,0                 |
|         | Total                  | 1.438     | 71,2    | 100,0         |                       |
| Missing | 999                    | 582       | 28,8    |               |                       |
| Total   |                        | 2.020     | 100,0   |               |                       |

|  | Stap | <b>2.</b> Ga via | de tabbladen | naar | Reliability Analysis. |  |
|--|------|------------------|--------------|------|-----------------------|--|
|--|------|------------------|--------------|------|-----------------------|--|

#### W1\_Relstress1\_2 RELATIESTRESS - Gedurende afgelopen 7 dagen -Verschillende houdingen op het vlak van relatie en leven

|         |                        | Frequency | Percent | Valid Percent | Cumulative<br>Percent |
|---------|------------------------|-----------|---------|---------------|-----------------------|
| Valid   | 1 Niet stressvol       | 549       | 27,2    | 38,2          | 38,2                  |
|         | 2 Een beetje stressvol | 401       | 19,9    | 27,9          | 66,1                  |
|         | 3 Matig stressvol      | 236       | 11,7    | 16,4          | 82,5                  |
|         | 4 Behoorlijk stressvol | 167       | 8,3     | 11,6          | 94,1                  |
|         | 5 Zeer stressvol       | 85        | 4,2     | 5,9           | 100,0                 |
|         | Total                  | 1.438     | 71,2    | 100,0         |                       |
| Missing | 999                    | 582       | 28,8    |               |                       |
| Total   |                        | 2.020     | 100,0   |               |                       |

W1\_Relstress1\_4 RELATIESTRESS - Gedurende afgelopen 7 dagen -Verwaarlozing door je partner (te weinig aandacht, affectie, seksualiteit)

|         |                        | Frequency | Percent | Valid Percent | Cumulative<br>Percent |
|---------|------------------------|-----------|---------|---------------|-----------------------|
| Valid   | 1 Niet stressvol       | 727       | 36,0    | 50,6          | 50,6                  |
|         | 2 Een beetje stressvol | 291       | 14,4    | 20,2          | 70,8                  |
|         | 3 Matig stressvol      | 193       | 9,6     | 13,4          | 84,2                  |
|         | 4 Behoorlijk stressvol | 151       | 7,5     | 10,5          | 94,7                  |
|         | 5 Zeer stressvol       | 76        | 3,8     | 5,3           | 100,0                 |
|         | Total                  | 1.438     | 71,2    | 100,0         |                       |
| Missing | 999                    | 582       | 28,8    |               |                       |
| Total   |                        | 2.020     | 100,0   |               |                       |

| ta *C | ATA_WA | VE1_Cen | W.sav [Da | taSet | 1] - IBM S | SPSS Statist                           | ics Data Ed                     | litor      |             | -        | 0             |                 |          |
|-------|--------|---------|-----------|-------|------------|----------------------------------------|---------------------------------|------------|-------------|----------|---------------|-----------------|----------|
| Eile  | Edit   | View    | Data      | Ira   | nsform     | Analyze                                | <u>G</u> raphs                  | Utilities  | Extensions  | Window   | Help          |                 |          |
|       |        |         |           | Ľ     | <u> </u>   | Po <u>w</u> e<br>Meta<br>Re <u>p</u> o | er Analysis<br>Analysis<br>orts |            | 4<br>4<br>4 |          |               |                 |          |
|       |        | -1      | Nummer    | r     | 💑 W1       | D <u>e</u> so                          | riptive Stat                    | istics     | *           | onalitei | W1_Diploma    | & W1_Burg_staat | 🗞 W1_ACT |
|       | 1      |         |           | 1     |            | Baye<br>Table                          | sian Statis                     | ucs        |             | 1        | 3             | 1               | 1        |
|       | 2      |         |           | 2     |            | Com                                    | nare Mean                       | 9          |             | 1        | 1             | 1               | 1        |
|       | 3      |         |           | 3     |            | Gene                                   | ral Linear                      | Model      |             | 1        | 1             | 1               | 1        |
|       | 4      |         |           | 4     |            | Gene                                   | ralized L in                    | ear Models |             | 1        | 2             | 1               | 1        |
|       | 5      |         |           | 5     |            | Mixed                                  | Models                          |            |             | 1        | 1             | 1               | 1        |
|       | 6      |         |           | 7     |            | Corre                                  | late                            |            |             | 1        | 1             | 1               | 1        |
|       | 7      |         |           | 8     |            | Boar                                   | accion                          |            |             | 1        | 1             | 1               | 1        |
|       | 8      |         |           | 9     |            | Keyi                                   | 6551011                         |            | ĺ.          | 1        | 2             | 1               | 1        |
|       | 9      |         |           | 10    |            | Logii                                  | near                            |            |             | 1        | 1             | 1               | 1        |
|       | 10     |         |           | 11    |            | Neur                                   | al Network                      | S          | ,           | 1        | 1             | 1               | 1        |
|       | 11     |         |           | 12    |            | Class                                  | sify                            |            | *           | 1        | 2             | 1               | 1        |
|       | 12     |         |           | 13    |            | Dime                                   | nsion Red                       | luction    | •           | 1        | 1             | 1               | 1        |
|       | 13     |         |           | 14    |            | Scale                                  |                                 |            | •           | Paliat   | lity Applycic |                 | 1        |

**Stap 3.** Sleep de schaalitems waarvan je de interne betrouwbaarheid wilt nagaan naar het vak *Items*. Zorg dat onder *Model* de optie *Alpha* (Cronbach's alpha) aangeduid staat. Vink onder *Statistics* nog *Scale if item deleted* aan. Klik daarna op *Continue* en vervolgens op *OK* of op *Paste* indien je het SPSS-commando in je *Syntax Editor* wilt plakken.

| haliability Analysis                                                                                                    |                            | ×           |
|----------------------------------------------------------------------------------------------------|----------------------------|-------------|
| W1_Geslacht W1_Geslacht W1_Joliona W1_Dipiona W1_Dipiona W1_Dipiona W1_Burg_stat W1_Gesl_Partner W1_Reiduer W1_Reiduur W1_ACT_partner W1_Reiduur W1_ACT_partner W1_REisB001 W1_Eigen_ruimte W1_Dudern W1_Gesondheid | Ratings:                   | Statistics. |
| Model: Alpha                                                                                                    |                            |             |
|                                                                                                    | OK Paste Reset Cancel Help |             |

**Output.** Hier zie je dat Cronbach's alpha .85 bedraagt als we alle vier de items behouden. In de kolom *Cronbach's Alpha if item deleted* zien we wat er met de Cronbach's alpha gebeurt als één van de items weggelaten zou worden. Aangezien geen enkele van die waarden hoger is dan de Cronbach's alpha die we reeds hadden (< .85), kunnen we besluiten dat de interne betrouwbaarheid niet verbeterd kan worden door een item te verwijderen.

#### **Reliability Statistics**

| Cronbach's<br>Alpha | N of Items |
|---------------------|------------|
| ,854                | 4          |

|                                                                                                    | ltem-Tot                      | al Statistics                        |                                        |                                        |
|----------------------------------------------------------------------------------------------------|-------------------------------|--------------------------------------|----------------------------------------|----------------------------------------|
|                                                                                                    | Scale Mean if<br>Item Deleted | Scale<br>Variance if<br>Item Deleted | Corrected<br>Item-Total<br>Correlation | Cronbach's<br>Alpha if Item<br>Deleted |
| W1_Relstress1_1<br>RELATIESTRESS -<br>Gedurende afgelopen 7<br>dagen - Verschil van<br>mening met je partner<br>(conflicten, geschillen)                                        | 6,35                          | 10,480                               | ,669                                   | ,825                                   |
| W1_Relstress1_2<br>RELATIESTRESS -<br>Gedurende afgelopen 7<br>dagen - Verschillende<br>houdingen op het vlak<br>van relatie en leven                                           | 6,47                          | 10,074                               | ,669                                   | ,825                                   |
| W1_Reistress1_3<br>RELATIESTRESS -<br>Gedurende afgelopen 7<br>dagen - Weinig<br>verbondenheid met je<br>partner (geen<br>gemeenschappelijke<br>hobbies en interesses,<br>enz.) | 6,50                          | 9,230                                | ,749                                   | ,790                                   |
| W1_Relstress1_4<br>RELATIESTRESS -<br>Gedurende afgelopen 7<br>dagen - Verwaarlozing<br>door je parther (te weinig<br>aandacht, affectie,<br>seksualiteit)                      | 6,66                          | 9,836                                | ,697                                   | ,813                                   |

# Oefening 5.7. Variabelen standaardiseren.

Antwoord: Voor wave 1 is de somscore 10 en de gestandaardiseerde somscore -0.17. Voor wave 2 is de somscore 7 en de gestandaardiseerde somscore -0.74.

Stap 1. Verken eerst alle variabelen via een frequentietabel.

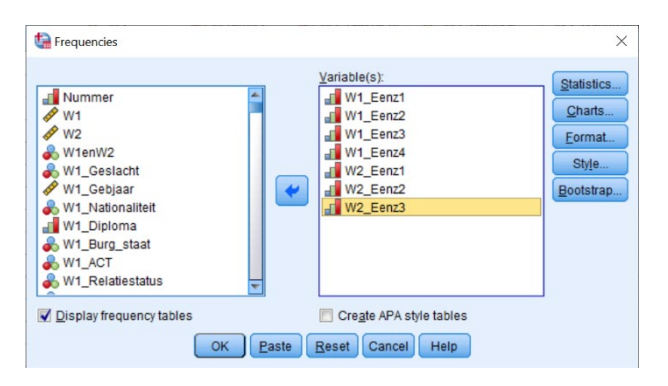

Output. Hier merk je dat alle items over eenzaamheid in dezelfde richting gecodeerd staan en er dus geen items gehercodeerd hoeven te worden. De ontbrekende waarden zijn respondenten die niet aan beide waves hebben deelgenomen.

|         | W1_Eenz1        | EENZAAMI  | HEID - lk r | nis gezelscha | <b>p</b>              | W1_E    | W1_Eenz2 EENZAAMHEID - Ik voel me geïsoleerd van an |           |         |               |    |  |  |  |
|---------|-----------------|-----------|-------------|---------------|-----------------------|---------|-----------------------------------------------------|-----------|---------|---------------|----|--|--|--|
|         |                 | Frequency | Percent     | Valid Percent | Cumulative<br>Percent |         |                                                     | Frequency | Percent | Valid Percent | Cu |  |  |  |
| /alid   | 1 (Bijna) nooit | 164       | 7,5         | 8,1           | 8,1                   | Valid   | 1 (Bijna) nooit                                     | 398       | 18,1    | 19,7          |    |  |  |  |
|         | 2 Zelden        | 239       | 10,9        | 11,8          | 20,0                  |         | 2 Zelden                                            | 335       | 15,2    | 16,6          |    |  |  |  |
|         | 3 Soms          | 629       | 28,6        | 31,1          | 51,1                  |         | 3 Soms                                              | 606       | 27,6    | 30,0          |    |  |  |  |
|         | 4 Vaak          | 588       | 26,8        | 29,1          | 80,2                  |         | 4 Vaak                                              | 436       | 19,8    | 21,6          |    |  |  |  |
|         | 5 Zeer vaak     | 400       | 18,2        | 19,8          | 100,0                 |         | 5 Zeer vaak                                         | 245       | 11,1    | 12,1          |    |  |  |  |
|         | Total           | 2.020     | 91,9        | 100,0         |                       |         | Total                                               | 2.020     | 91,9    | 100,0         |    |  |  |  |
| Aissing | System          | 178       | 8,1         |               |                       | Missing | System                                              | 178       | 8,1     |               |    |  |  |  |
| Fotal   |                 | 2.198     | 100,0       |               |                       | Total   |                                                     | 2.198     | 100,0   |               |    |  |  |  |

## deren imulative Percent

19.7 36.3 66,3 87,9 100,0

#### W1 Eenz3 EENZAAMHEID - Ik voel me alleen Cumulativa

|         |                 | Frequency | Percent | Valid Percent | Percent |
|---------|-----------------|-----------|---------|---------------|---------|
| Valid   | 1 (Bijna) nooit | 603       | 27,4    | 29,9          | 29,9    |
|         | 2 Zelden        | 475       | 21,6    | 23,5          | 53,4    |
|         | 3 Soms          | 518       | 23,6    | 25,6          | 79,0    |
|         | 4 Vaak          | 266       | 12,1    | 13,2          | 92,2    |
|         | 5 Zeer vaak     | 158       | 7,2     | 7,8           | 100,0   |
|         | Total           | 2.020     | 91,9    | 100,0         |         |
| Missing | System          | 178       | 8,1     |               |         |
| Total   |                 | 2.198     | 100.0   |               |         |

Percent Valid Percent

7,6 7,6

76,8

100,0

6,3

10,0

32,9 32,5

18,4

100,0

6,3 ,

16,2

49,1

100,0

#### W1 Eenz4 EENZAAMHEID - Er is niemand bij wie ik terecht kan

|         |                 | Frequency | Percent | Valid Percent | Percent |
|---------|-----------------|-----------|---------|---------------|---------|
| Valid   | 1 (Bijna) nooit | 956       | 43,5    | 47,3          | 47,3    |
|         | 2 Zelden        | 566       | 25,8    | 28,0          | 75,3    |
|         | 3 Soms          | 304       | 13,8    | 15,0          | 90,4    |
|         | 4 Vaak          | 138       | 6,3     | 6,8           | 97,2    |
|         | 5 Zeer vaak     | 56        | 2,5     | 2,8           | 100,0   |
|         | Total           | 2.020     | 91,9    | 100,0         |         |
| Missing | System          | 178       | 8,1     |               |         |
| Total   |                 | 2 1 9 8   | 100.0   |               |         |

W2\_Eenz1 EENZAAMHEID - Ik mis gezelschap 32 1,5

Frequency

51 2,3

168

166

94 4.3

511 23,2

2.198

l (Bijna) i

2 Zelden

3 Soms

4 Vaak

Total

sing System

5 Zeer vaak

|  | W2_Eenz2 EENZAAMHEID | - Ik | voel | me | geïsoleerd | van | andere |
|--|----------------------|------|------|----|------------|-----|--------|
|--|----------------------|------|------|----|------------|-----|--------|

W2\_Eenz3 EENZAAMHEID - lk voel me alleen

|         |                 | Frequency | Percent | Valid Percent | Cumulative<br>Percent |         |                 | Frequency | Percent | Valid Percent | Cumulative<br>Percent |
|---------|-----------------|-----------|---------|---------------|-----------------------|---------|-----------------|-----------|---------|---------------|-----------------------|
| /alid   | 1 (Bijna) nooit | 53        | 2,4     | 10,4          | 10,4                  | Valid   | 1 (Bijna) nooit | 104       | 4,7     | 20,4          | 20,4                  |
|         | 2 Zelden        | 98        | 4,5     | 19,2          | 29,5                  |         | 2 Zelden        | 123       | 5,6     | 24,1          | 44,4                  |
|         | 3 Soms          | 163       | 7,4     | 31,9          | 61,4                  |         | 3 Soms          | 152       | 6,9     | 29,7          | 74,2                  |
|         | 4 Vaak          | 127       | 5,8     | 24,9          | 86,3                  |         | 4 Vaak          | 82        | 3,7     | 16,0          | 90,2                  |
|         | 5 Zeer vaak     | 70        | 3,2     | 13,7          | 100,0                 |         | 5 Zeer vaak     | 50        | 2,3     | 9,8           | 100,0                 |
|         | Total           | 511       | 23,2    | 100,0         |                       |         | Total           | 511       | 23,2    | 100,0         |                       |
| lissing | System          | 1.687     | 76,8    |               |                       | Missing | System          | 1.687     | 76,8    |               |                       |
|         |                 |           |         |               |                       |         |                 |           |         |               |                       |

Stap 2. Ga via de tabbladen naar Compute Variable.

| ta DA | TA_WAV | E1_WAVE | 2_CenW. | sav [DataSet4]     | - IBM SPS                                 | S Statistics              | Data Editor |       |       |        | -              |      |
|-------|--------|---------|---------|--------------------|-------------------------------------------|---------------------------|-------------|-------|-------|--------|----------------|------|
| Eile  | Edit   | View    | Data    | Transform          | Analyze                                   | Graphs                    | Utilities   | Exter | sions | Window | w <u>H</u> elp |      |
|       |        |         |         | Compute<br>Program | e Variable.<br>mability Tr<br>Ilues withi | <br>ansformati<br>n Cases | on          |       | H     |        |                |      |
|       |        | -       | Nummer  | Shift Valı         | Jes                                       |                           |             |       | W1er  | W2     | KW1_Geslacht   |      |
|       | 1      |         |         | Recode             | into Same                                 | Variables                 |             |       |       | 1      |                | 2.00 |
|       | 2      | ]       |         | Recode             | into Differe                              | nt Variable               | s           |       |       | 0      |                | 2.00 |
|       | 3      | ]       |         | Automati           | c Recode.                                 |                           |             |       |       | 0      |                | 2.00 |
|       | 4      |         |         | Create D           | ummy Var                                  | iables                    |             |       |       | 1      |                | 2.00 |
|       | 5      |         |         | Visual B           | nning                                     |                           |             |       |       | 0      |                | 2.00 |
|       | 6      |         |         | Continual          | Binning                                   |                           |             |       |       | 0      |                | 2.00 |
|       | 7      |         |         | Dreparte           | Data fas M                                | a dalla a                 |             |       |       | 0      |                | 2.00 |
|       | 8      |         |         | Prepare            | Data for M                                | odening                   |             | ,     |       | 0      |                | 2.00 |
|       | 9      |         |         | Ran <u>k</u> Ca    | ses                                       |                           |             |       |       | 0      |                | 2.00 |
| 1     | 10     |         |         | Date and           | Time Wiz                                  | ard                       |             |       |       | 0      |                | 2.00 |

Stap 3. Geef de naam in die je wilt geven aan de eerste schaalvariabele en schrijf neer hoe je de schaal wilt berekenen. In de opgave wordt telkens om een somschaal gevraagd: je moet dus de items optellen. Klik daarna op *Paste* om het SPSS-commando in je *Syntax Editor* te plakken.

| arget Variable:<br>V1_Eenz_SOM<br>Type & Label                                                                                                    |                                       | Numgric Expression:<br>W1_Eenz1 + W1_Eenz2 + W1_Eenz3 + W1_Eenz4                                                                                                    |                                                                                                    |
|----------------------------------------------------------------------------------------------------|---------------------------------------|----------------------------------------------------------------------------------------------------|----------------------------------------------------------------------------------------------------|
| W1_W_STRESS3<br>W1_W_CONC1<br>W1_W_CONC2<br>W1_W1_CONC2<br>W1_W1_CONC2<br>W1_PINSTRESS1<br>W1_PINSTRESS1<br>W1_PINSTRESS2<br>W1_PINSTRESS2<br>W1_FINSTRESS3<br>W1_FINSTRESS3<br>W1_Corstses1<br>W1_Corstses1<br>W1_Corstses2<br>W1_Corstses2<br>W1_Corstses2<br>W1_Corstses2<br>W1_Corstses2<br>W1_Corstses2<br>W1_Corstses2<br>W1_Corstses2<br>W1_Corstses2<br>W1_Corstses3<br>W1_Corstses3<br>W1_Corstses2<br>W1_Corstses3<br>W1_Corstses3<br>W1_Corstses3<br>W1_Corstses3 | A A A A A A A A A A A A A A A A A A A | <ul> <li>&lt; &gt; 7 8 9</li> <li>&lt; &lt; &gt; 7 8 9</li> <li>&lt; &lt; &gt; 3 4 5 8</li> <li>&lt; &lt; &gt; = 1 2 3</li> <li>/ 8 1 0 .</li> <li>** ~ () Delete</li> </ul> | Fundion group:<br>All<br>Antimetic<br>COF & Noncentral CDF<br>Conversion<br>Current Date/Time<br>Date Arthmetic<br>Date Arthmetic<br>Date Arthmetic<br>Eunctions and Special Variables: |

Stap 4. Ga naar de Syntax Editor en kopieer en plak het Compute-commando dat er net in verschenen is. Pas die aan zodat je ook 'W2\_Eenz\_SOM' op dezelfde manier kunt aanmaken. Voer ten slotte beide commando's uit door op *Run* te klikken.

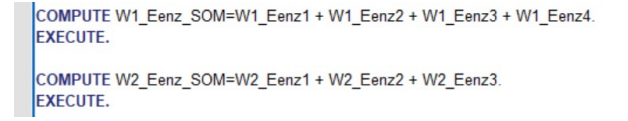

Stap 5. Ga via de tabbladen naar Descriptives.

| a *DATA_WAVE1_WAVE2_CenW.sav [DataSet4] - IBM SPSS Statistics Data Editor |      |      |              |                                                                   |            |                         |                |           |            |           |                          |         |
|---------------------------------------------------------------------------|------|------|--------------|-------------------------------------------------------------------|------------|-------------------------|----------------|-----------|------------|-----------|--------------------------|---------|
| <u>F</u> ile                                                              | Edit | View | <u>D</u> ata | Tra                                                               | nsform     | Analyze                 | <u>G</u> raphs | Utilities | Extensions | Window    | Help                     |         |
| 😑 H                                                                       |      |      |              |                                                                   | 0          | Po <u>w</u> er Analysis |                |           | •          |           |                          | 0       |
|                                                                           |      |      |              |                                                                   |            | Meta Analysis           |                | •         |            | II 14 🔍 💆 |                          |         |
|                                                                           |      |      |              | Reports >                                                         |            |                         |                |           |            |           |                          |         |
|                                                                           |      | - 4  | Nummer       |                                                                   | 45         | Desc                    | criptive Stati | istics    | •          | Ereque    | ncies                    | Gebjaar |
|                                                                           |      |      |              | _                                                                 |            | Baye                    | sian Statist   | tics      | *          | Descrip   | otives                   | 0.000   |
|                                                                           | 1    |      |              | 1                                                                 |            | Table                   | es             |           | •          | Populat   | tion Descriptives        | 2.002   |
|                                                                           | 2    |      |              | 2                                                                 |            | Com                     | pare Mean      | S         |            | Populai   | uon Descriptives         | 2.002   |
|                                                                           | 3    | 3    |              | General Linear Model<br>Generalized Linear Models<br>Mixed Models |            |                         | A Explore      | 2.002     |            |           |                          |         |
|                                                                           | 4    | 4    |              |                                                                   |            |                         | Trosstabs      |           | 2.002      |           |                          |         |
|                                                                           | 5    | 5    |              |                                                                   |            | ,                       |                | nalveie   | 2.002      |           |                          |         |
|                                                                           | 6    | 7    |              |                                                                   |            | •                       |                | 2 002     |            |           |                          |         |
|                                                                           | 7    |      |              | 8                                                                 |            | Corre                   | elate          |           | •          | Ratio     |                          | 2 002   |
|                                                                           | 0    |      |              | 0                                                                 |            | Regr                    | ession         |           | *          | + Proport | ion Confidence Intervals | 2.002   |
|                                                                           | 8    |      |              | 9                                                                 |            | Logi                    | noor           |           |            | P-P Plo   | ts                       | 2.002   |
|                                                                           | 9    |      |              | 10                                                                |            | Logimean                |                |           |            |           | 2.002                    |         |
|                                                                           | 10   | 11   |              | Neur                                                              | al Network | В                       | •              | 🛃 Q-Q Plo | ots        | 2.002     |                          |         |

**Stap 6.** Selecteer de twee nieuwe schaalvariabelen die je wilt standaardiseren (of anders gezegd: waarvan je de z-scores wilt berekenen) en vink linksonder *Save standardized values as variables* aan. Klik daarna op *OK* of op *Paste* indien je het SPSS-commando in je *Syntax Editor* wilt plakken.

| te Descriptives                                                                                                    | ×                             |
|----------------------------------------------------------------------------------------------------|-------------------------------|
| Variable(5):<br>W2_IFR_dader3<br>W2_IFR_dader4<br>W2_IFR_dader5<br>W2_Phubbing_zel13<br>W2_Phubbing_zel13<br>W2_Phubbing_partner1<br>W2_Phubbing_partner3<br>W2_OnlineControle1<br>W2_OnlineControle1<br>W2_Relstress1_1<br>W2_Relstress1_3<br>W2_Relstress1_4<br>Save standardiged values as variables | Qptions<br>Style<br>Bootstrap |
| OK Easte Reset Califer Help                                                                                                    |                               |

**Stap 7.** Navigeer in de *Data View* naar respondent nummer 20 (rij 18). Kijk helemaal rechts welke waarden deze respondent heeft voor de twee somschalen en de gestandaardiseerde somschalen.

| a *DATA_WAVE1_WAVE2_CenW.sav (DataSet4) - IBM SPSS Statistics Data Editor |      |                |                                   |                              |                                 |     |     |     |     |  |  |  |
|---------------------------------------------------------------------------|------|----------------|-----------------------------------|------------------------------|---------------------------------|-----|-----|-----|-----|--|--|--|
| <u>F</u> ile                                                              | Edit | View Data Tran | sform <u>A</u> nalyze <u>G</u> ra | aphs <u>U</u> tilities Exten | sions <u>W</u> indow <u>H</u> e | lp  |     |     |     |  |  |  |
| 😑 H 🖨 💷 🖛 🤉 🖺 🛔 🗐 🖬 🛗 🚟 📲 🖓 💿 🔍                                           |      |                |                                   |                              |                                 |     |     |     |     |  |  |  |
| 18 : Nummer 20                                                            |      |                |                                   |                              |                                 |     |     |     |     |  |  |  |
|                                                                           |      | & W1_Eenz_SOM  | 🗞 W2_Eenz_SOM                     | ZW1_Eenz_SOM                 | ZW2_Eenz_SOM                    | var | var | var | var |  |  |  |
| 6                                                                         |      | 13,00          |                                   | ,59453                       |                                 |     |     |     |     |  |  |  |
| 7                                                                         |      | 15,00          |                                   | 1,10222                      |                                 |     |     |     |     |  |  |  |
| 8                                                                         |      | 15,00          |                                   | 1,10222                      |                                 |     |     |     |     |  |  |  |
| 9                                                                         |      | 14,00          |                                   | ,84837                       |                                 |     |     |     |     |  |  |  |
| 10                                                                        |      | 19,00          |                                   | 2,11760                      |                                 |     |     |     |     |  |  |  |
| 11                                                                        |      | 14,00          |                                   | ,84837                       |                                 |     |     |     |     |  |  |  |
| 12                                                                        |      | 14,00          |                                   | ,84837                       |                                 |     |     |     |     |  |  |  |
| 13                                                                        |      | 13,00          |                                   | ,59453                       |                                 |     |     |     |     |  |  |  |
| 14                                                                        |      | 10,00          |                                   | -,16701                      |                                 |     |     |     |     |  |  |  |
| 15                                                                        |      | 16,00          |                                   | 1,35606                      |                                 |     |     |     |     |  |  |  |
| 16                                                                        |      |                | 6,00                              |                              | -1,0678                         | 1   |     |     |     |  |  |  |
| 17                                                                        |      | 10,00          |                                   | -,16701                      |                                 |     |     |     |     |  |  |  |
| 18                                                                        |      | 10,00          | 7,00                              | -,16701                      | -,7441                          | 7   |     |     |     |  |  |  |
| 19                                                                        |      | 16,00          |                                   | 1,35606                      |                                 |     |     |     |     |  |  |  |
| 20                                                                        |      | 19,00          |                                   | 2,11760                      |                                 |     |     |     |     |  |  |  |
| 21                                                                        |      | 14,00          |                                   | ,84837                       |                                 |     |     |     |     |  |  |  |